## Ariba Network Purchase Order & Material Order Guide

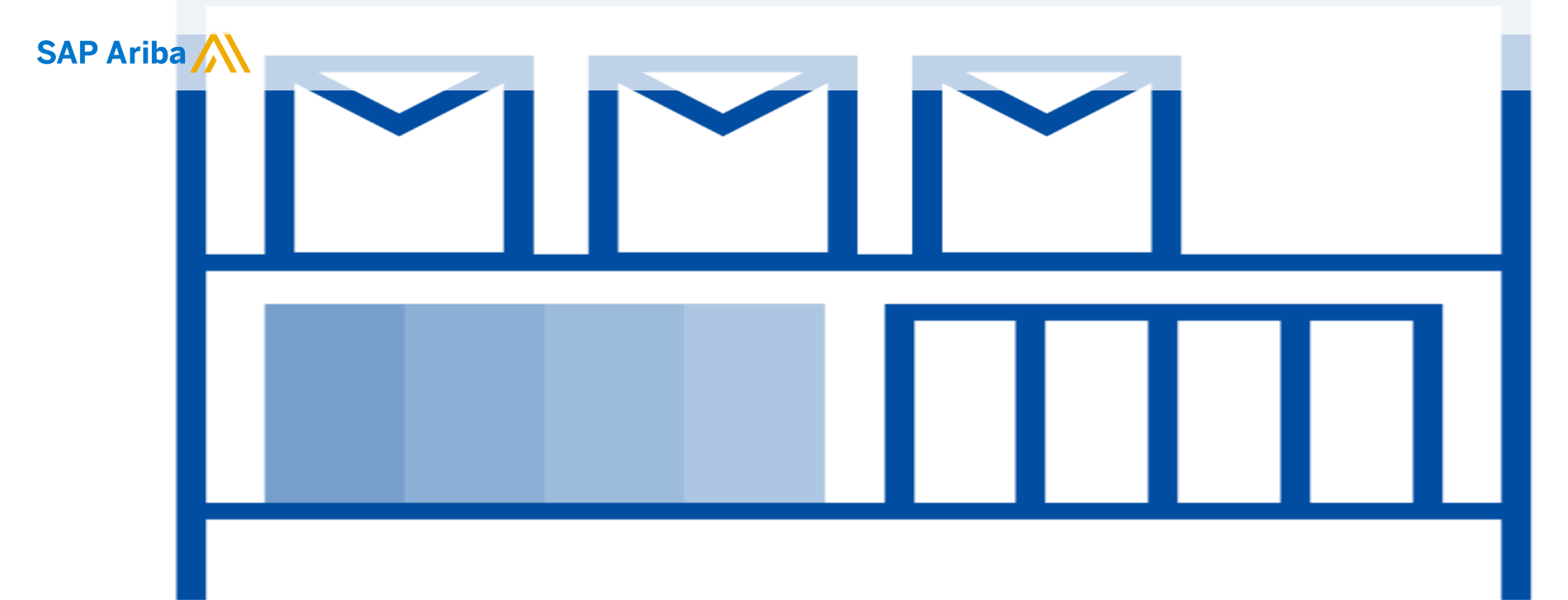

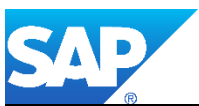

© 2019 SAP Ariba. All rights reserved.

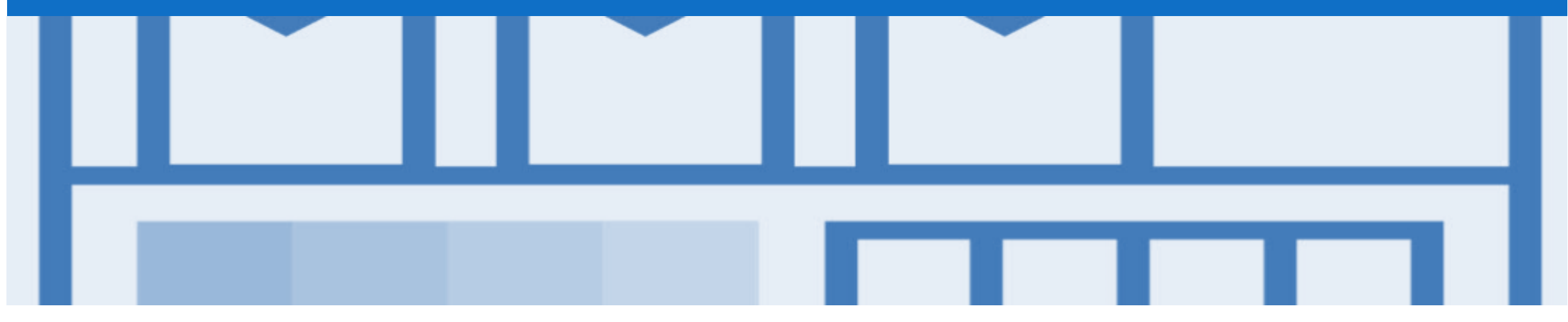

## Introduction

- > The purpose of this document is to provide the information suppliers need to effectively transact with your buyer via the Ariba Network. This document provides step by step instructions, procedures and hints to facilitate a smooth flow of procurement between buyer's and supplier's.
- > To extract reports from the Ariba Network, please refer to the General Functionality Guide on the Supplier Information Portal.

#### Guide Key

This indicates an Instructional steps
 An additional step is indicated by
 Note: Functionality specific notes
 Information: other useful information

## **Table of Contents**

٠

Select by clicking on the links:

- Inbox Orders and Releases
- Using Search Preferences
- Using Show/Hide Columns to Identify Purchase Order Status'
- Routing Status
- Order Status Descriptions
- Purchase Order
  - <u>View Purchase Order Details Header Level</u>
  - <u>View Purchase Order Details Line Item Level</u>
  - Repair Order & Consignment Order Line Item Level
  - Identify Material or Service Purchase Order Line Item L...
  - Repair Order Line Item Level
  - Order History
- Material Order
  - <u>View Purchase Order Details Line Item Level Show Item D...</u>

#### Service Order

- Filtering for Service Orders Inbox
- Planned Service Order Line Item Level
- Unplanned Service Order Line Item Level

#### **Returns Purchase Order**

- Locating Returns Purchase Orders Inbox
- Locating Returns Purchase Orders Return Items Tab
- Open and View a Return Purchase Order Header Level
- <u>View Return Purchase Order Header Level</u>
- <u>View Return Purchase Order Line Item Level</u>
- <u>View Return Purchase Order Line Item Level Details</u>
- <u>View Return Purchase Order History</u>

#### Changed Purchase Orders

٠

- Inbox Change Orders General Information
- Identifying the changes on a Change Order Inbox Search
- Identifying the changes on a Change Order Header Level
- Identifying the changes on a Change Order Header Level
- Identifying the changes on a Change Order Line Level

## **Table of Contents**

Select by clicking on the links:

- Order Confirmation
  - Locate Purchase Orders Ready to Confirm Search Filters ...
  - Locate Purchase Orders Ready to Confirm Orders to Confi...
  - Begin the Order Confirmation
  - Order Confirmation Confirm Entire Order
  - Order Confirmation Update Line Level General Information
  - Order Confirmation Update Line Items Variance of Pric...
  - Order Confirmation Update Line Item Need By Date Adju...
  - Order Confirmation Update Line Items Reject Line Item
  - Order Confirmation Reject Entire Order
  - Finalise Order Confirmation
  - Locating sent Order Confirmations
  - Rejected Order Confirmation

٠

- Identifying a Rejected Order
- Opening a Rejected Order

#### Inquiries

٠

٠

- Locate Purchase Order Inquiries Via Order and Releases ...
- Locate Purchase Order Inquiries Via Inquiries Tab
- Reply to an Inquiry Header Level
- Reply to an Inquiry Line Item Level
- Goods Receipt
  - Locating Received Purchase Orders
  - <u>Review Good Receipt Notice Header Level</u>
  - Good Receipt Notice Line Level
- Receipts
  - Locating Receipts
  - Reviewing a Receipt
- Support

### **Inbox – Orders and Releases**

The **Orders and Releases** category displays a summary of all the purchase orders sent from Buyers.

**Note (N):** The columns can be sorted into alphabetical (A-Z or Z-A) or numerical (0–9 or 9–0) order by clicking on the column heading.

| Ariba      | Sup        | ply (                | Chain C                                     | Collabor                                    | ation                              |                 |                                               |                          |         |      |                                   |                                         |                                           |                                   | Company                 | Settings 🔻                                  |
|------------|------------|----------------------|---------------------------------------------|---------------------------------------------|------------------------------------|-----------------|-----------------------------------------------|--------------------------|---------|------|-----------------------------------|-----------------------------------------|-------------------------------------------|-----------------------------------|-------------------------|---------------------------------------------|
| HOME       | INBC       | x (                  | OUTBOX                                      | CATALOGS                                    | ENABLEMENT TAS                     | SKS             | REPORTS                                       | UPLOAD/DO                | WNLOAD  | )    | MESSAGES                          |                                         | CSV                                       | Docume                            | ents 🗸                  | Create 🗸                                    |
| Orders and | d Releases | s E                  | tended Collab                               | oration Ti                                  | me & Expense Sheets                | Early           | Payments                                      | Scheduled Pa             | ayments | R    | emittances                        | More                                    |                                           |                                   |                         |                                             |
| Orders     | and R      | eleas                | es                                          |                                             |                                    |                 |                                               |                          |         |      |                                   |                                         |                                           |                                   |                         |                                             |
| Orde       | ers and Re | leases               | Items to C                                  | onfirm Ite                                  | ms to Ship Return                  | n Items         |                                               |                          |         |      |                                   |                                         |                                           |                                   |                         |                                             |
| ► Se       | arch Fil   | ters                 | numbe                                       | er of the ord<br>al order, 2<br>order and s | der. 1 = the<br>= changed<br>so on |                 |                                               |                          |         |      |                                   | Th                                      | e <b>Amoun</b><br>is the tota<br>invoiced | <b>t Invo</b><br>I amou<br>to dat | <b>iced</b><br>unt<br>e |                                             |
| Orde       | rs and F   | Releas               | es (100+)                                   | Vor                                         | Customor                           |                 | Inquirios                                     | ٨                        | mount   | Data |                                   | Ordor Statue                            | Amount Im                                 | /                                 | Page                    | 1 v »                                       |
|            | Order      | 450                  | 0900884 @                                   | 1                                           | Anglo American                     | - TEST          | 4                                             | \$8,000.0                | 0 AUD   | 10 N | ay 2019                           | New                                     | \$0.0                                     | 0 AUD                             | Origina                 | Actions -                                   |
|            | Order      | 450                  | 0900882 🖉                                   | 1                                           | Anglo American                     | - TEST          | 2                                             | \$8,000.0                | 0 AUD   | 10 N | ay 2019                           | New                                     | \$0.0                                     | 0 AUD                             | Origina                 | Actions -                                   |
|            | Order      | 450                  | 0900883 🖉                                   | 1                                           | Anglo American                     | - TEST          | 2                                             | \$8,000.0                | 0 AUD   | 10 N | ay 2019                           | Confirmed                               | \$0.0                                     | 0 AUD                             | Origina                 | Actions -                                   |
|            | Order      | 45(                  | 0900886 🖉                                   | 1                                           | Anglo American                     | - TEST          | 2                                             | \$8,000.0                | 0 AUD   | 10 N | ay 2019                           | New                                     | \$0.0                                     | 0 AUD                             | Origina                 | Actions -                                   |
|            | Order      | 450                  | 0869430 🖉                                   | 1                                           | Anglo American                     | - TEST          |                                               | \$1,000.0                | 0 AUD   | 26 A | pr 2019                           | N^V                                     | \$0.0                                     | 0 AUD                             | Origina                 | ns 🗸                                        |
|            | Order      | 450                  | 105 (31 🦉                                   | 1                                           | Anglo American                     | - TEST          |                                               | \$1,000.0                | 0 AUD   | 26 A | pr 2019                           |                                         | \$0.0                                     | 0 AUD                             | Origir                  |                                             |
|            | Order      | T۲                   | e Order                                     | 1                                           | Anglo American                     | in              | from the bu                                   | sent<br>yer              | 0 AUD   | 26   | The Ord                           | er Status                               | sis \$98.1                                | 0 AUD                             | Origir                  | dropdown allo                               |
| 0          | Order      | Nun<br>buyer<br>Orde | <b>ber</b> is the<br>s Purchas<br>or Number | e 1                                         | Anglo American                     | inv<br>ar<br>se | estigating th<br>rival of goo<br>ervices requ | ne non<br>ds or<br>uired | 0 AUD   | 26   | the curre<br>the orde<br>Confirme | ent status<br>er, e.g. Ne<br>ed, Invoic | sed                                       | 0 AUD                             | Origir                  | document<br>creation with<br>opening the or |

## **Using Search Preferences**

| Use Search Preferences to<br>make identifying information<br>required for you specific user |
|---------------------------------------------------------------------------------------------|
| requirements                                                                                |
|                                                                                             |

- Only one order number or prefix can be entered and set at a time
- Log onto your Ariba Network
- 1. Click on your User Name
- 2. Select My Account
- 3. Scroll Down to **Preferences**
- 4. Select Allow me to Save Filter Preferences in the Inbox/Outbox
- 5. Click on Save

**Note:** A green ribbon indicates that any changes have been saved

- 6. Click on Close
- Screen returns to the screen you were previously on

| Ariba Network                                        | Compare User Name    |
|------------------------------------------------------|----------------------|
| My Account                                           | Logout               |
|                                                      | My Account           |
|                                                      | My Community Profile |
|                                                      | Switch To            |
| Account                                              |                      |
| Settings                                             |                      |
| * Indicates a required field                         |                      |
| Preferences                                          | and a gradering of   |
| Preferred Language: English V                        |                      |
| Preferred Timezone:* AET V                           |                      |
| Default Currency:* Australian Dollar Select Currency |                      |
| Contact Information                                  |                      |

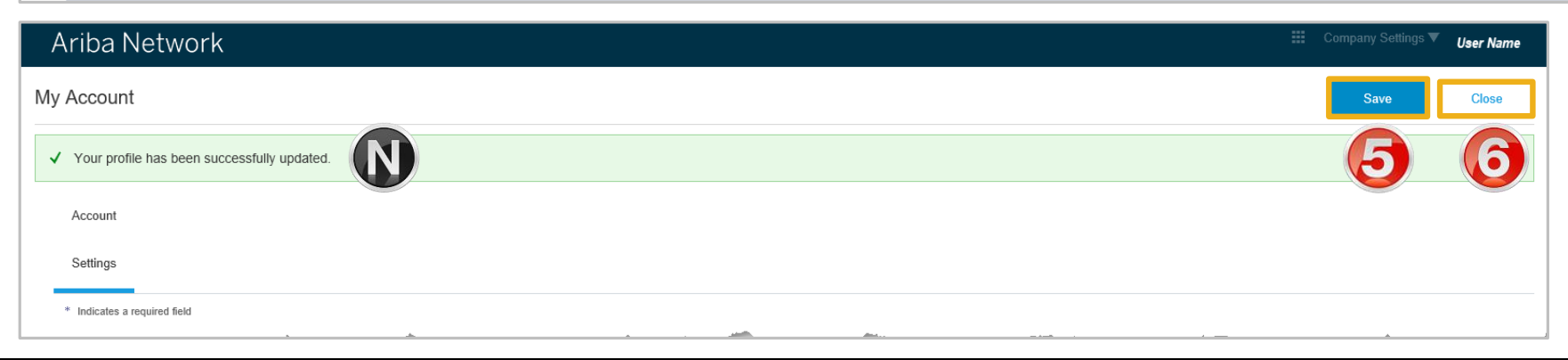

## **Using Show/Hide Columns to Identify Purchase Order Status**

- The Orders and Releases screen is displayed
- 1. Click on 📰
- The Show/ Hide Columns selection box will be displayed
- 2. Locate Group by Column
- 3. Click on Order Status
- Screen will display purchase orders grouped by Order Status.

**Note:** The Orders and Releases screen will continue to display grouped purchase order until it is changed using Show/Hide Columns

| ders and Releases Extended Collaboration I ime & Expense Sheets Early Payments Scheduled Payments Rel       | mittances More                                 |          |
|----------------------------------------------------------------------------------------------------|------------------------------------------------|----------|
| orders and Releases                                                                                         | Show / Hide                                    | Columr   |
|                                                                                                    | √ Type                                         |          |
| Orders and Releases Items to Confirm Items to Ship Return Items                                             | ✓ Order Num                                    | nber     |
|                                                                                                    | √ Ver                                          |          |
| Search Filters                                                                                              | ✓ Customer                                     |          |
|                                                                                                    | ✓ Inquiries                                    |          |
| Orders and Releases (100+)                                                                                  | Page 1 🗸 🕨 🖬 🗸 Ship To Ad                      | ddress   |
|                                                                                                    | Ordering A                                     | Address  |
| iba Supply Chain Collaboration                                                                              | Company Settings ▼ ✓ Amount                    |          |
|                                                                                                    | ✓ Date                                         |          |
| OME INBOX OUTBOX CATALOGS ENABLEMENT TASKS REPORTS UPLOAD/DOWNLOAD MESSAGES                                 | CSV Documents ▼ Create ▼ ✓ Order State         | tus      |
| ers and Releases Extended Collaboration Time & Expense Sheets Early Payments Scheduled Payments Remittances | More                                           |          |
| rders and Releases                                                                                          | Group by Co                                    | olumn    |
| Order and Balance Research Order Research Other Research                                                    | Customer                                       |          |
| Orders and Releases items to Contirm items to Ship Return items                                             | Inquiries                                      |          |
| Search Filters                                                                                              | Ship To Ac                                     | ddress   |
| Orders and Balaassas (100 )                                                                                 | _ Order State                                  | tus      |
| Juers and Releases (100+)                                                                                   | Settlement                                     | it       |
| Type Order Number Ver Customer Inquiries Ship To Address Arnount                                            | Date Amount Invoiced Revision Actions Revision |          |
| Order Status: Confirmed (9)                                                                                 | Export to Ex                                   | cel      |
| Order Status: Invoiced (26)                                                                                 | Export all F                                   | Rows     |
| Order Status: New (43)                                                                                      | Export Cur                                     | rrent Pa |
| Order Status: Obsoleted (5)                                                                                 |                                                |          |
|                                                                                                    | Date Display                                   | у        |
| Order Status: Partially Invoiced (12)                                                                       |                                                | 0        |
| Order Status: Partially Invoiced (12)     Order Status: Partially Received (1)                              | Show Time                                      |          |

## **Routing Status**

The routing status identifies the journey of documents (order confirmation & invoices) through the Ariba Network between Anglo American and the Supplier.

| Status Level | Definition                                                                                                    |
|--------------|----------------------------------------------------------------------------------------------------|
| Accepted     | Ariba accepted the purchase order from your customer                                                                                                    |
| Order Queued | Ariba Queued the purchase order from cXML processing                                                                                                    |
| Sent         | Ariba successfully converted the purchase order                                                                                                    |
| Acknowledged | Ariba received a positive functional acknowledgment from you                                                                                                    |
| Failed       | Ariba could not route the purchase order and it lists the reason for the failure. The supplier needs to resend the purchase order after correcting the issue. Contact Help Centre for further assistance |

## **Order Status Descriptions**

| Status Level        | Definition                                                                                                    |
|---------------------|----------------------------------------------------------------------------------------------------|
| New                 | Initial state. This is a new purchase order                                                                      |
| Changed             | Existing purchase order has been Canceled or replaced (obsoleted) by this subsequent (changed) purchase order    |
| Confirmed           | All sub-quantities are confirmed                                                                                 |
| Failed              | Ariba experienced a problem routing the order to the supplier. Suppliers can resend failed orders                |
| Shipped             | Final state. All sub quantities are shipped. A line item or sub-quantity that is shipped cannot be updated again |
| Invoiced            | All ordered quantities have been invoiced                                                                        |
| Partially Confirmed | Some of the ordered quantities have been confirmed                                                               |
| Partially Shipped   | Some of the ordered quantities have been shipped                                                                 |
| Partially Invoiced  | Some of the ordered quantities have been invoiced                                                                |
| Partially Rejected  | Some or the ordered quantities have been rejected                                                                |
| Obsoleted           | Purchase order that has been replaced by a subsequent (changed) order                                            |
| Returned            | When a goods on a Purchase Order are returned from Anglo American                                                |
| Rejected            | A Purchase Order Confirmation that has been Rejected by Anglo American                                           |

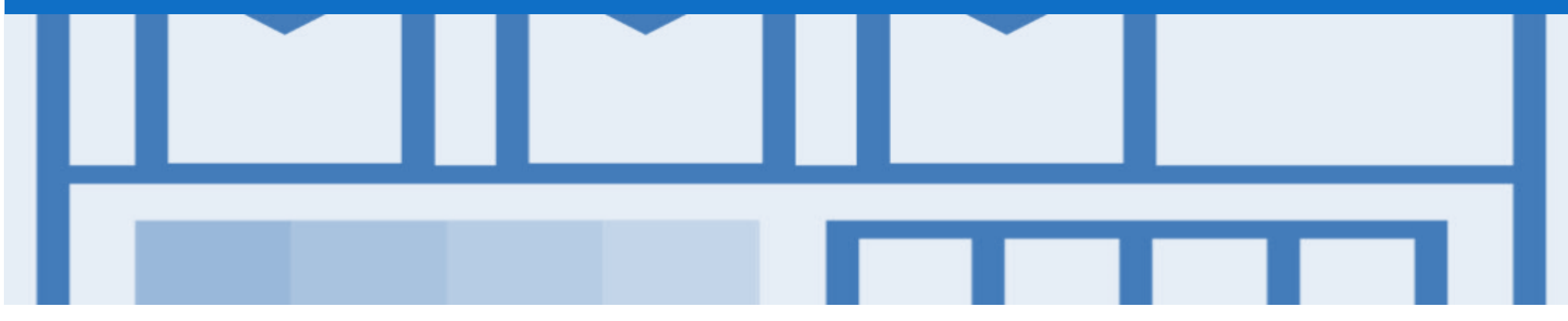

## **Purchase Order**

- The Purchase Order (PO) is the source document for the order and all subsequent documents are created from the PO
- A PO is a commercial document issued by a buyer to a seller, indicating types, quantities, and agreed prices for products or services the seller will provide to the buyer.
- Receiving an Order from your buyer constitutes an offer to buy products or services
- Any field with an \* is a mandatory field and a value is required to be entered
- Multiple Invoices can be created against the same PO line up to the quantity/value available on that PO line
- Ensure you use the Unit of Measure (UOM) that appears on the Purchase Order. If the UOM is incorrect contact Anglo American, a changed purchase order is required
- There are two types of Purchase Order used by Anglo American:
  - Material Purchase Order
  - Service Purchase Order

### **View Purchase Order Details – Header Level**

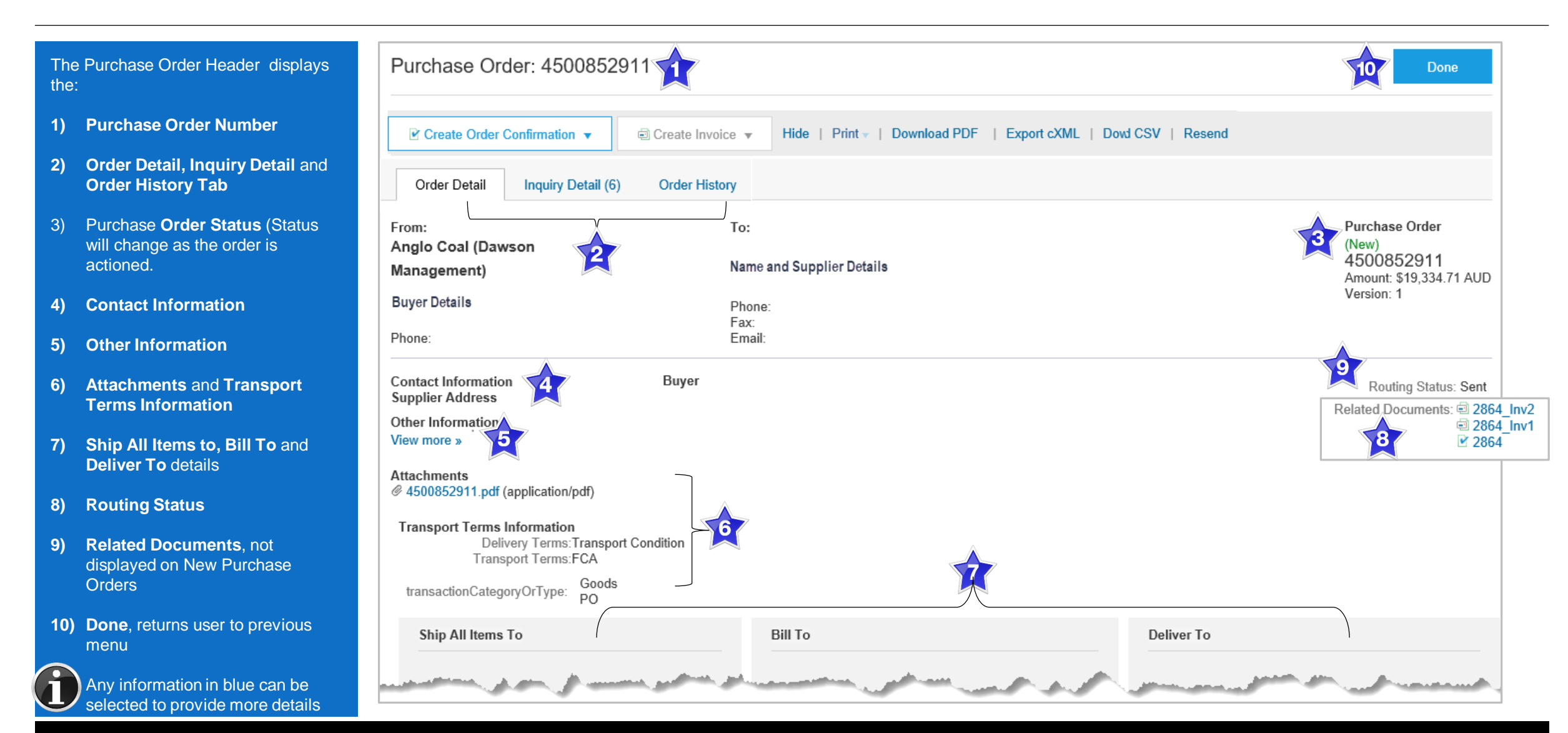

© 2019 SAP Ariba. All rights reserved.

### **View Purchase Order Details – Line Item Level**

### 10) Click **Done** to return to the Inbox.

#### Reviewing a Purchase Order

Each Purchase Order that comes into the system should be reviewed to:

- Identify the items requested
- Determine whether the items are in stock
- Validate the information contained within the PO
- Review the shipping address
- Ensure that the details of items in the order are correct
- Check fields required by the business and any Comments

| Line Items |                |                   |               |                |                        |                  |             |             |              | Show Item Details  | Ŧ      |
|------------|----------------|-------------------|---------------|----------------|------------------------|------------------|-------------|-------------|--------------|--------------------|--------|
| Line # Pa  | ırt #          | Customer Part #   | Туре          | Return         | Revision Level         | Qty (Unit)       | Need By     | Price       | Subtotal     |                    |        |
| 1          |                |                   | Material      |                |                        | 10.0 (EA)        | 26 Oct 2018 | \$10.00 AUD | \$100.00 AUD | Details            |        |
| Descriptio | n: test        |                   |               |                |                        |                  |             |             |              |                    |        |
| -          |                |                   |               |                |                        |                  |             |             |              | Sub-total: \$100.0 | 00 AUD |
|            |                |                   |               |                |                        |                  |             |             |              |                    |        |
| Create Or  | der Confirmati | ion 🔻 🖻 Create II | nvoice 🔻 Hide | Print -   Down | Iload PDF   Export cXM | L   Download CSV | /   Resend  |             |              | Δ.                 |        |

## **Identify Material or Service Purchase Order – Line Item Level**

#### **Note:** A Material Purchase Order is identified by **Type**

#### **Reviewing a Purchase Order**

Each Purchase Order that comes into the system should be reviewed to:

- Identify the items requested
- Determine whether the items are in stock
- Validate the information contained within the PO
- Review the shipping address
- Ensure that the details of items in the order are correct
- Check fields required by the business and any Comments

| Ine items                                              |                                                  |                             |          |             |                                                    |                                            |                           |                                                |                                             |                                               | Show Item                                                                                       | Details                                               |
|--------------------------------------------------------|--------------------------------------------------|-----------------------------|----------|-------------|----------------------------------------------------|--------------------------------------------|---------------------------|------------------------------------------------|---------------------------------------------|-----------------------------------------------|-------------------------------------------------------------------------------------------------|-------------------------------------------------------|
| Line # Part #                                          | Customer Part #                                  | ŧ Type                      |          | n Revis     | ion Level                                          | Qty (Unit)                                 | Need By                   | Unit Price                                     | Subtotal                                    | Tax                                           | Customer Location                                                                               |                                                       |
| 10                                                     |                                                  | Mate                        |          |             |                                                    | 11.0 (AU)<br>i                             | 14 Mar<br>2019            | \$100.00<br>AUD                                | \$1,100.00<br>AUD                           | \$0.00 AUD                                    |                                                                                                 | Details                                               |
| Description:                                           | Invoice without GR                               |                             |          |             |                                                    |                                            |                           |                                                |                                             |                                               |                                                                                                 |                                                       |
| 20                                                     | Invoice without GP                               | Mate                        | erial    |             |                                                    | 10.0 (AU)<br>i                             | 14 Mar<br>2019            | \$100.00<br>AUD                                | \$1,000.00<br>AUD                           | \$0.00 AUD                                    |                                                                                                 | Details                                               |
|                                                        |                                                  |                             |          |             |                                                    |                                            |                           |                                                |                                             |                                               | Sub-total<br>Total Invoiced<br>Est. Total Tax<br>Est. Grand Total                               | : \$2,100.0<br>: \$1,000.0<br>: \$ 0.0<br>: \$2.100.0 |
| Create Order                                           | Confirmation 🔻                                   | Create Invo                 | oice 🔻 H | ide   Print | -   Downloa                                        | d PDF   Exp                                | ort cXML   E              | )ownload CSV                                   | Resend                                      |                                               |                                                                                                 |                                                       |
| Create Order                                           | Confirmation 🔻                                   | ම Create Invo               | oice 🔻 H | ide   Print | -   Downloa                                        | d PDF   Exp                                | oort cXML   E             | Download CSV                                   | Resend                                      |                                               | Show Item                                                                                       | Details                                               |
| Create Order Create Order Line Items Line # Part;      | Confirmation                                     | Create Invo                 | oice V H | ide   Print | <ul> <li>Downloa</li> <li>evision Level</li> </ul> | d PDF   Exp<br>Qty (Unit)                  | Need By                   | Download CSV                                   | Resend                                      | al T                                          | Show Item                                                                                       | Do                                                    |
| Create Order  Time Items Line # Part  10 Description:  | Confirmation   Customer Part # Cleaning Services | e Create Invo<br># T<br>& S | oice v H | ide   Print | <ul> <li>Downloa</li> <li>evision Level</li> </ul> | d PDF   Exp<br>Qty (Unit)<br>1.0 (AU)<br>① | Need By<br>31 Dec<br>2019 | Download CSV  <br>Price<br>\$300,000.00<br>AUD | Resend<br>Subtot<br>\$300,000.0<br>AU       | al T<br>10 \$0.00 AL<br>D                     | Show Item<br>ax Customer Location<br>JD                                                         | Details<br>Details                                    |
| Create Order                                           | Confirmation   Customer Part # Cleaning Services | Create Invo<br># T<br>& S   | oice 🔻 H | ide   Print | <ul> <li>Downloa</li> <li>evision Level</li> </ul> | d PDF   Exp<br>Qty (Unit)<br>1.0 (AU)<br>① | Need By<br>31 Dec<br>2019 | Download CSV  <br>Price<br>\$300,000.00<br>AUD | Resend<br>Subtot<br>\$300,000.0<br>AU       | al T<br>0 \$0.00 AL<br>D                      | Show Item<br>ax Customer Location<br>JD                                                         | Details<br>Details                                    |
| Create Order  Line Items Line # Part = 10 Description: | Confirmation  Customer Part # Cleaning Services  | Create Invo                 | oice V H | ide   Print | <ul> <li>Downloa</li> <li>evision Level</li> </ul> | d PDF   Exp<br>Qty (Unit)<br>1.0 (AU)<br>① | Need By<br>31 Dec<br>2019 | Download CSV  <br>Price<br>\$300,000.00<br>AUD | Resend<br>Subtot<br>\$300,000.0<br>AU<br>Se | al Ti<br>10 \$0.00 AL<br>D<br>rvice Sheet Req | Show Item<br>ax Customer Location<br>JD<br>uired.<br>Est. Total Tax: \$<br>Est. Grand Total: \$ | Details<br>Details<br>300,000.00<br>300,000.00        |

## **Repair Order – Line Item Level**

#### Repair Order (1)

Contains items that require to be repaired.

Example ►

| ine Ite       | ms           |            |                       |          |        |                |                     |                                     |             | Show Item [               | Details |
|---------------|--------------|------------|-----------------------|----------|--------|----------------|---------------------|-------------------------------------|-------------|---------------------------|---------|
| Line #        | Change       | Part #     | Customer Part #       | Туре     | Return | Revision Level | Qty (Unit)          | Need By                             | Price       | Subtotal                  |         |
| 12<br>Descr   | iption: ABS  | ORBENT PAR | 20008760<br>) 200/BOX | Material |        |                | 3.0 (BX)            | 13 Jul<br>2017                      | \$11.00 AUD | \$33.00<br>AUD            | Details |
| <del>10</del> | →<br>Deleted | VMN_CHG    | 20000430              | Material |        |                | <del>2.0 (EA)</del> | <del>3 Aug</del><br><del>2017</del> | \$5.00 AUD  | <del>\$10.00</del><br>AUD |         |

## **Order History**

### Use Order History to identify:

- > Who created a document
- What occurred with the document
- The date and time stamps of the various processes that have affected a document
- > Line Item level information

| Purchase O   | rder: 45008528                                          | 64                                                        |          |             |              |                    |                                             |                       | Done              |
|--------------|---------------------------------------------------------|-----------------------------------------------------------|----------|-------------|--------------|--------------------|---------------------------------------------|-----------------------|-------------------|
| Order Detail | Inquiry Detail (6)                                      | Order History                                             |          |             |              |                    |                                             |                       |                   |
|              | Purchase Order: 4<br>Order Status: F<br>Submitted On: 1 | 1500852864<br>Partially Invoiced<br>3 Mar 2019 9:00:00 PM | A (1:00  |             |              | From<br>Routi      | Customer: Anglo Am<br>ing Status: Acknowled | erican - TEST<br>dged |                   |
| History      |                                                         |                                                           |          |             |              |                    |                                             |                       |                   |
| Status       | Comments                                                |                                                           |          |             | Changed By   |                    |                                             | Date and Time         |                   |
|              | The order wa                                            | s queued.                                                 |          |             | PropogationP | rocessor-125013052 |                                             | 13 Mar 2019 6:        | 58:10 AM          |
|              | Email order w                                           | as sent to 1                                              |          |             | ANPODispato  | cher-125013022     |                                             | 13 Mar 2019 6:        | 58:16 AM          |
| Sent         | Email order w                                           | as sent to 1                                              |          |             | OrderDispatc | her - Email        |                                             | 13 Mar 2019 6:        | 58:16 AM          |
| Confirmed    | 2864                                                    |                                                           |          |             | Ndivhuwo Lig | udu                |                                             | 13 Mar 2019 7:        | 00:16 AM          |
| Line Items   |                                                         |                                                           |          |             |              |                    |                                             |                       |                   |
| Line #       | Part #                                                  | Customer Part #                                           | Revision | Qty (Unit)  | Need By      | Price              | Subtotal                                    | Tax                   | Customer Location |
| 10           |                                                         |                                                           |          | 11.0 (AU) 🛈 | 14 Mar 2019  | \$100.00 AUD       | \$1,100.00 AUD                              | \$0.00 AUD            |                   |
| Description  | : Invoice without<br>GR                                 |                                                           |          |             |              |                    |                                             |                       |                   |

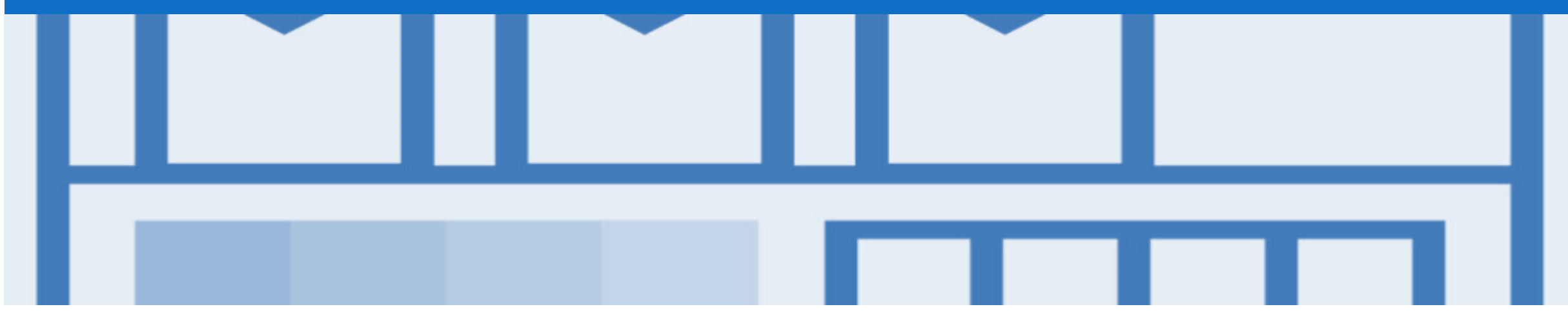

## **Material Order**

- Every Purchase Order or Change Order requires an Order Confirmation sent back to Anglo American
- If an Order Confirmation is sent to Anglo American proposing changes then expect to receive a Change Order into your Ariba Network. Contact Anglo American to advise where information is incorrect or requires updating. Contact details can be found within the Order details under 'Buyer Contact'
- Order Inquiries are created by Anglo American once the order has passed its due date and an Order Confirmation document is expected back to advise of the accurate due delivery date
- The Goods Recept Notice will show exactly what was receipted into Anglo American's system
- Attachments will NOT be accepted on the Order Confirmation Response, Inquiry Response, 'Goods' Invoice or Credit Notes
- Any field with an \* is a mandatory field and a value is required to be entered

### View Purchase Order Details – Line Item Level Show Item Details

|                  | When reviewing a Purchase      | Line Ite | ms                        |                     |                      |                    |              |              |                 |                 |               | Hide Item Det |
|------------------|--------------------------------|----------|---------------------------|---------------------|----------------------|--------------------|--------------|--------------|-----------------|-----------------|---------------|---------------|
|                  | Order use Snow Item Details    | Line #   | Part #                    | Customer Part #     | Туре                 | Return             | Qty (Unit)   | Need By      | Unit Price      | Subtotal        | Tax           | Customer      |
|                  | further information from Anglo | 10       | 1014831                   | AM0267710           | Material             |                    | 6.0 (EA) 🛈   | 15 Jun 2019  | \$356.09 AUD    | \$2,136.54 AUD  | \$213.65 AUD  |               |
|                  | American                       | Desc     | ription: BAR,RD<br>Status | CORED, BEARING BRON | IZE,1-1/2IN ID,3     |                    |              |              |                 |                 |               |               |
|                  | To see all Line Items details  |          | 6.0 Unconfirme            | t                   |                      |                    |              |              |                 |                 |               |               |
|                  | click on                       |          | Control Keys              |                     |                      |                    |              |              |                 |                 |               |               |
|                  | Show Item Details              |          | Order Confirma            | tion: allowed       |                      |                    |              |              |                 |                 |               |               |
|                  | Chiefe Herri Details           |          | Ship Notice: no           | t allowed           |                      |                    |              |              |                 |                 |               |               |
| $\triangleright$ | To hide all line item details  |          | Invoice: is not l         | ERS                 |                      |                    |              |              |                 |                 |               |               |
|                  | click on                       |          | Comments<br>BAR, METAL:RD | CORED, BEARING BRON | IZE,1-1/2IN ID, 3-1/ | 2IN OD,12IN LG     |              |              |                 |                 |               |               |
|                  | Hide Item Details              |          | Tax                       |                     |                      |                    |              |              |                 |                 |               |               |
|                  |                                |          | Tax Category              | Tax Rate (%)        |                      | Taxable Amount     | Tax Amount   | Tax Location | Description     |                 | E             | Exempt Detail |
| $\succ$          | To see specific line item      |          | GST                       | 10.00               |                      | \$2,136.54 AUD     | \$213.65 AUD |              | Creditable acqu | uisitions - 10% |               |               |
|                  | details click on               |          | Schedule L                | ines                |                      |                    |              |              |                 |                 |               |               |
|                  | Details                        |          | Schedule Line             | #                   | Deliver              | y Date             |              |              | Ship Date       | Qu              | antity (Unit) |               |
|                  |                                |          | 1                         |                     | 15 Jun               | 2019 12:00 PM AEST |              |              |                 | 6.0             | (EA) (i)      |               |
|                  | details click on               |          | Other Informatio          | n<br>Recinient: MY  |                      |                    |              |              |                 |                 |               |               |
|                  | Summary                        |          | Unloa                     | idingPoint: DA01    |                      |                    |              |              |                 |                 |               |               |

ails

Location

Summary

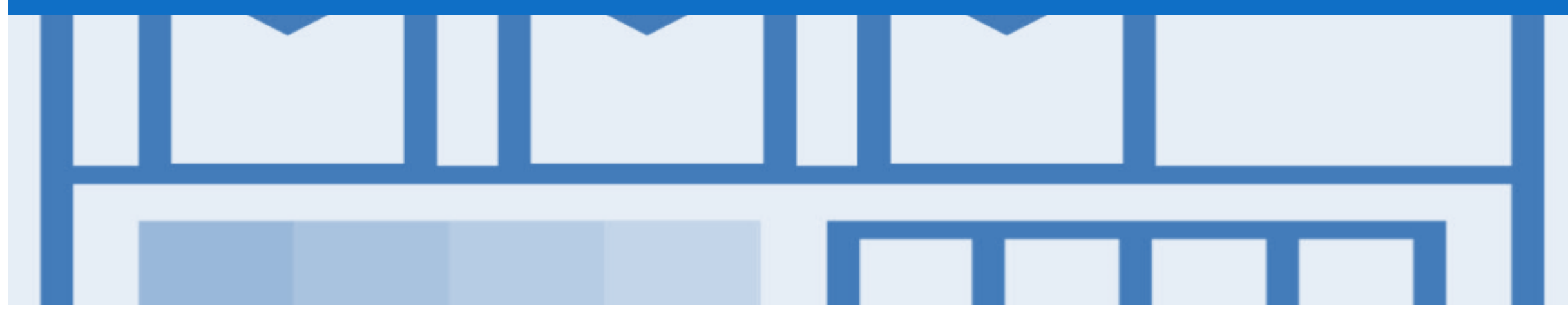

## **Service Order**

- · Service Orders are further classified into Planned or Unplanned
- · Multiple Invoices can be created against the same PO line up to the quantity/value available on that PO line
- For Planned Service Items, prices are locked and cannot be changed on the Invoice screen. Price changes should be managed by contacting the requester
- Quantity Balance Tracking is in place for Planned Service Items
- Price Balance Tracking is in place for Unplanned Service Items
- Supply Or Service Order Types
  - Planned Service
  - Unplanned Service
- Refer to the Service Order Guide for further information, including invoicing Service Orders

## **Filtering for Service Orders – Inbox Search Filters**

**Note:** There is no prefix to identify Service Purchase Orders. This process provides a way to sort Service Purchase Orders

- From the Dashboard or Homepage
- 1. Click on **Inbox**
- The Orders and Releases is displayed on the Screen
- 2. Click on Search Filters
- 3. Select the **Customer**
- 4. Select Search only service purchase orders
- 5. Click on Search
- The screen displays All Service Purchase Orders

| iba Supply (         | Chain Coll                        | abor     | ation                   |                                                        |               |                     |                     | t c                         | ompany Settings | •                  |
|----------------------|-----------------------------------|----------|-------------------------|--------------------------------------------------------|---------------|---------------------|---------------------|-----------------------------|-----------------|--------------------|
|                      |                                   | LOGS     | ENABLEMENT TASKS        | REPORTS UPLOAD/DOWNLOA                                 | D MESSAGE     | S                   |                     | CSV Documents               |                 | reate <del>v</del> |
| ers and Releases E   | xtended Collaboration             | n Tim    | e & Expense Sheets Ear  | ly Payments Scheduled Payments                         | Remittance    | s Morev             |                     |                             |                 |                    |
| ders and Releas      | es                                |          |                         |                                                        |               |                     | 0                   | rders and Rele              | ases (16)       | )                  |
| Orders and Releases  | Items to Confirm                  | ı İten   | ns to Ship Return Items |                                                        |               |                     |                     | Туре                        | Order Nur       | nber †             |
| Search Filters       |                                   |          |                         |                                                        |               |                     | •                   | Order Status: Invo          | piced (4)       |                    |
| Customer:            | Anglo American -                  | TEST     | (3)                     |                                                        | Min. Amount:  | Minimum             | •                   | Order Status: Nev           | v (6)           |                    |
| Order Number:        |                                   |          | <u>i</u>                |                                                        | Max. Amount:  | Maximum             | •                   | Order Status: Par           | tially Invoic   | ed (6)             |
|                      | Partial number                    | Exa      | ct number               |                                                        | Order Status: | All                 | ~                   | Example Se                  | rvice O         | ders in            |
| Buyer Location Code: |                                   |          | i                       |                                                        | View:         | All except hidden o | rders 🗸             | Colla                       | pse viev        | v                  |
| Invoice Number:      |                                   |          | (j)                     |                                                        |               | Search only bla     | anket purchase orde | rs                          |                 |                    |
| Show orders by:      | <ul> <li>Creation Date</li> </ul> | Inqui    | ry Date                 |                                                        |               | Search only sc      | heduling agreement  | releases or scheduling agre | ements          |                    |
| Date Range:          | Last 31 days 🗸                    |          |                         |                                                        |               | View all active     |                     |                             |                 |                    |
|                      | 23 Feb 2019 - 25 I                | Mar 2019 |                         |                                                        | ( <b>4</b> )  | Search only se      | rvice purchase orde | rs                          | Ð               |                    |
|                      |                                   |          |                         |                                                        |               | Number o            | f Results: 200      | ~                           | Search          | Reset              |
| orders and Releas    | es (16)                           |          |                         |                                                        |               |                     |                     |                             |                 |                    |
| Type Ord             | ler Number †                      | Ver      | Customer                | Ship To Address                                        |               | Amount              | Date                | Amount Invoiced             | Revision        | Actions            |
| Order 450            | 00852751 🖉                        | 1        | Anglo American - TEST   | Moranbah North Warehouse<br>Moranbah, QLD<br>Australia |               | \$500.00 AUD        | 12 Mar 2019         | \$500.00 AUD                | Original        | Actions -          |
| <b>1 (N)</b> 450     | 00852779 Ø                        | 1        | Anglo American - TEST   | Moranbah North Warehouse<br>Moranbah, QLD<br>Australia |               | \$500.00 AUD        | 12 Mar 2019         | \$500.00 AUD                | Original        | Actions -          |
| Order 450            | 00852781 Ø                        | 1        | Anglo American - TEST   | Moranbah North Warehouse<br>Moranbah, QLD              |               | \$500.00 AUD        | 12 Mar 2019         | \$500.00 AUD                | Original        | Actions -          |

### **Planned Service Order – Line Item Level**

- Planned Child Lines Item
   Type 'SERVICE'
- A Planned Service Item is generally a continued service where Anglo American knows the details and value of the service carried out and will provide line details.
- The numbering of Planned service lines are sequential 10.10, 10.20, 10.30 etc.
- Planned Service orders consist of Parent and Child lines

| ne Items            |               |                  |         |        |              |                |                |                  | Show Item         | Details      |      |
|---------------------|---------------|------------------|---------|--------|--------------|----------------|----------------|------------------|-------------------|--------------|------|
| Line #              | Part #        | Customer Part #  | Туре    | Return | Revision Lev | vel Qty (Unit) | Need By        | Price            | Subtotal          |              |      |
| ▼ 10<br>Description | Parent Line   |                  | Service |        |              |                | 28 Feb<br>2015 |                  | \$1,000.00<br>AUD | Details      |      |
| 10.<br>Description  | 10 Child Line | ]                | Service |        |              | 1.0<br>(SRV)   |                | \$1,000.00 AUD   | \$1,000.00<br>AUD | Details      |      |
|                     |               |                  |         |        |              |                |                |                  | Sub-tota          | I: \$1,000.0 | 0 AU |
| Create Order Co     | nfirmation 👻  | S Create Service | Sheet   | Create | Invoice 🔻    | Hide   Print - | Download       | PDF   Export cXM | L   Downloa       | ad CSV       | Res  |
|                     |               |                  |         |        |              |                |                |                  |                   | Do           | one  |

## **Unplanned Service Order – Line Item Level**

- Unplanned Item Type 'SERVICE'
- An Unplanned Service Item is where Anglo American places a limit value on a Service Order line which allows the supplier to draw down on the order up to the value of the limit set by Anglo American
- For Unplanned Service orders ensure that only one line item is applied when generating invoices for Anglo American

| Line Ite   | ms           |                         |                  |        |                |            |               |                   | Show Ite        | m Details              | •      |
|------------|--------------|-------------------------|------------------|--------|----------------|------------|---------------|-------------------|-----------------|------------------------|--------|
| Line #     | Part #       | Customer Part #         | Туре             | Return | Revision Level | Qty (Unit) | Need By       | Price             | Subtotal        |                        |        |
| 10<br>Desc | ription: tes | st for service entry sl | Service          | Parent | Line           | 1.0 (SRV)  | 3 Jul 2014    | \$210.00 AUD      | \$210.00 AUD    | Details                |        |
|            |              |                         |                  |        |                |            |               |                   | Sub-t           | otal: <b>\$</b> 710.00 | AUD    |
| Creat      | e Order Con  | firmation 🔻             | S Create Service | Sheet  | Create Invoice | Hide       | Print -   Dow | nload PDF   Expor | t cXML   Downlo | ad CSV   F             | lesend |
|            |              |                         |                  |        |                |            |               |                   |                 | Do                     | ne     |

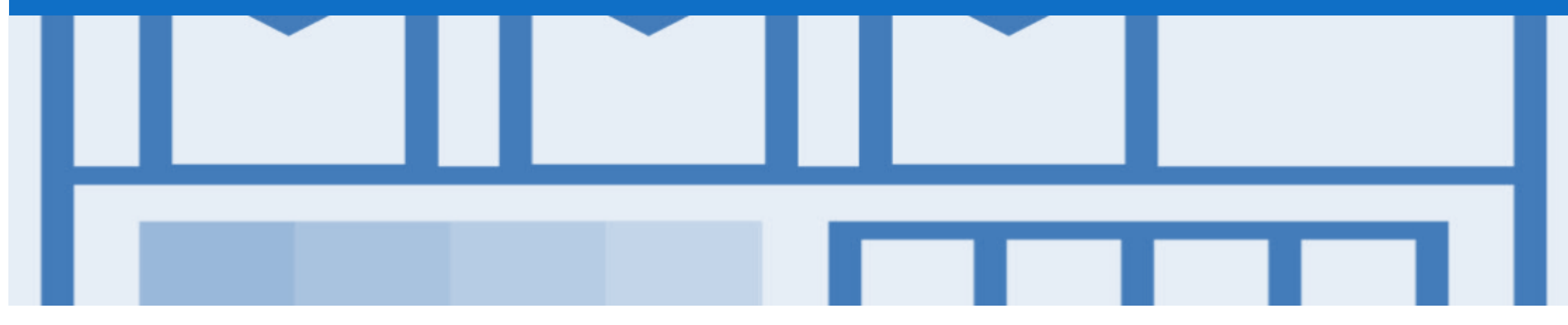

## **Returns Purchase Order**

- A Returns Purchase Order provides information to suppliers about items being returned and the quantities
- Existing collection, assessment and response processes should be followed

## **Locating Returns Purchase Orders – Inbox**

- From the Dashboard or Homepage
- 1. Click on Inbox
- The Orders and Releases Screen is displayed
- Click on:
   1) Order Status : New
  - 2) Click on **Amount** to sort by to sort by negative totals
- Identify and open the required Return Purchase Order

**Note:** A New status purchase order with a negative total is the only identifying feature for Returns Purchase Orders

| Ariba Supply                         | Ariba Supply Chain Collaboration |                          |                                 |                               |                  |            |                 |          |                   |  |  |  |  |
|--------------------------------------|----------------------------------|--------------------------|---------------------------------|-------------------------------|------------------|------------|-----------------|----------|-------------------|--|--|--|--|
|                                      | CATALO                           | GS ENABLEMENT TASKS      | REPORTS                         | UPLOAD/DOWNLOAD               | MESSAGES         |            | CSV Documents • | Cr       | eate <del>√</del> |  |  |  |  |
| Orders and Releases                  | Extended Collaboration           | Time & Expense Sheets    | Early Payments                  | Scheduled Payments            | Remittances      | More       |                 |          |                   |  |  |  |  |
| Orders and Rele                      | eases                            |                          |                                 |                               |                  |            |                 |          |                   |  |  |  |  |
| Orders and Releas                    | es Items to Confirm              | Items to Ship Return Ite | ms                              |                               |                  |            |                 |          |                   |  |  |  |  |
| <ul> <li>Search Filters</li> </ul>   | 3                                |                          |                                 |                               |                  |            |                 |          |                   |  |  |  |  |
| Orders and Rele                      | eases (100+)                     |                          |                                 |                               | <u> </u>         |            |                 | Page 1   | ~ » <b></b>       |  |  |  |  |
| Туре                                 | Order Number Ver                 | Customer                 | Ship To /                       | Address A                     | noun 2 Date      | Settlement | Amount Invoiced | Revision | Actions           |  |  |  |  |
| <ul> <li>Order Status: Co</li> </ul> | nfirmed (5)                      |                          |                                 |                               |                  |            |                 |          |                   |  |  |  |  |
| Order Status: Inv                    | voiced (1                        |                          |                                 |                               |                  |            |                 |          |                   |  |  |  |  |
| ▼ Order Status: Nev                  | w (48)                           |                          |                                 |                               |                  |            |                 |          |                   |  |  |  |  |
| Order                                | 4500853087 @ 1                   | Anglo American - TEST    | Capcoal<br>Middlem<br>Australia | Surface<br>ount, QLD \$-2,474 |                  | 19 Invoice | \$0.00 AUD      | Original | Actions -         |  |  |  |  |
| Order                                | 4500852752 🖉 1                   | Anglo American - TEST    | Capcoal<br>Middlem<br>Australia | Grasstree<br>ount, QLD \$0    | 21 AUD 12 Mar 20 | 19 Invoice | \$0.00 AUD      | Original | Actions <b>v</b>  |  |  |  |  |

### **Locating Returns Purchase Orders – Return Items Tab**

To:

- From the Dashboard or Homepage
- 1. Click on Inbox
- The Orders and Releases Screen is displayed
- 2. Click on the **Returns Items** tab
- All Return Items Purchase Orders are displayed

| Ariba Sup            | riba Supply Chain Collaboration |               |                 |             |                  |                       |                  |      |                           |                |          |                   |  |
|----------------------|---------------------------------|---------------|-----------------|-------------|------------------|-----------------------|------------------|------|---------------------------|----------------|----------|-------------------|--|
|                      | × 🍙                             | САТА          | LOGS ENABLE     | MENT TASKS  | S REPORTS        | UPLOAD/DOWNLOAD       | MESSAGES         |      | CSI                       | / Documents 🔻  | Cr       | eate <del>v</del> |  |
| Orders and Releases  | Extended C                      | ollaboratior  | n Time & Expens | se Sheets   | Early Payments   | Scheduled Payments    | Remittances      | More |                           |                |          |                   |  |
| Orders and R         | eleases                         |               |                 |             |                  |                       |                  |      |                           |                |          |                   |  |
| Orders and Re        | leases Items                    | to Confirm    | Items to Ship   | Return It   |                  |                       |                  |      |                           |                |          |                   |  |
| Search Fil           | ters                            |               |                 |             |                  |                       |                  |      |                           |                |          |                   |  |
| Return Items         | s (3)                           |               |                 |             |                  |                       |                  |      |                           |                |          | =                 |  |
| O                    | rder Number                     | ltem          | Date †          | Part #      | Customer Part #  | Description           | Customer         |      | Customer Location / Desc  | ription Return | Quantity | Actions           |  |
| 45                   | 600852071                       | 10            | 21 Feb 2019     |             |                  | Testing extrinsic     | Anglo American - | TEST | A041<br>Capcoal Grasstree |                | 5 (EA)   | Actions -         |  |
| 45                   | 00852068                        | 10            | 22 Feb 2019     |             |                  | Testing extrinsic     | Anglo American - | TEST | A041<br>Capcoal Grasstree |                | 5 (EA)   | Actions -         |  |
| 45                   | 600853087                       | 10            | 19 Mar 2019     |             | AM0214255        | TEST Winshuttle       | Anglo American - | TEST | A040<br>Capcoal Surface   |                | 1 (EA)   | Actions -         |  |
|                      | lemo for Return Ite             | ms            |                 |             |                  |                       |                  |      |                           |                |          |                   |  |
| Purchase Order       | : 4500852068                    |               |                 |             |                  |                       |                  |      |                           |                |          | Done              |  |
| Create Order Confirm | nation 🔻 🗐 C                    | reate Invoice |                 | Download PI | DF   Export cXML | Download CSV   Resend |                  |      |                           |                |          |                   |  |
| Order Detail         | Inquiry Detail (4)              | Order Hist    | огу             |             |                  |                       |                  |      |                           |                |          |                   |  |

From:

Anglo Coal (Capcoal Management)

Purchase Order

4500852068 Amount: \$-2,500.00 AUD

(New)

Version: 1

## **Open and View a Return Purchase Order – Header Level**

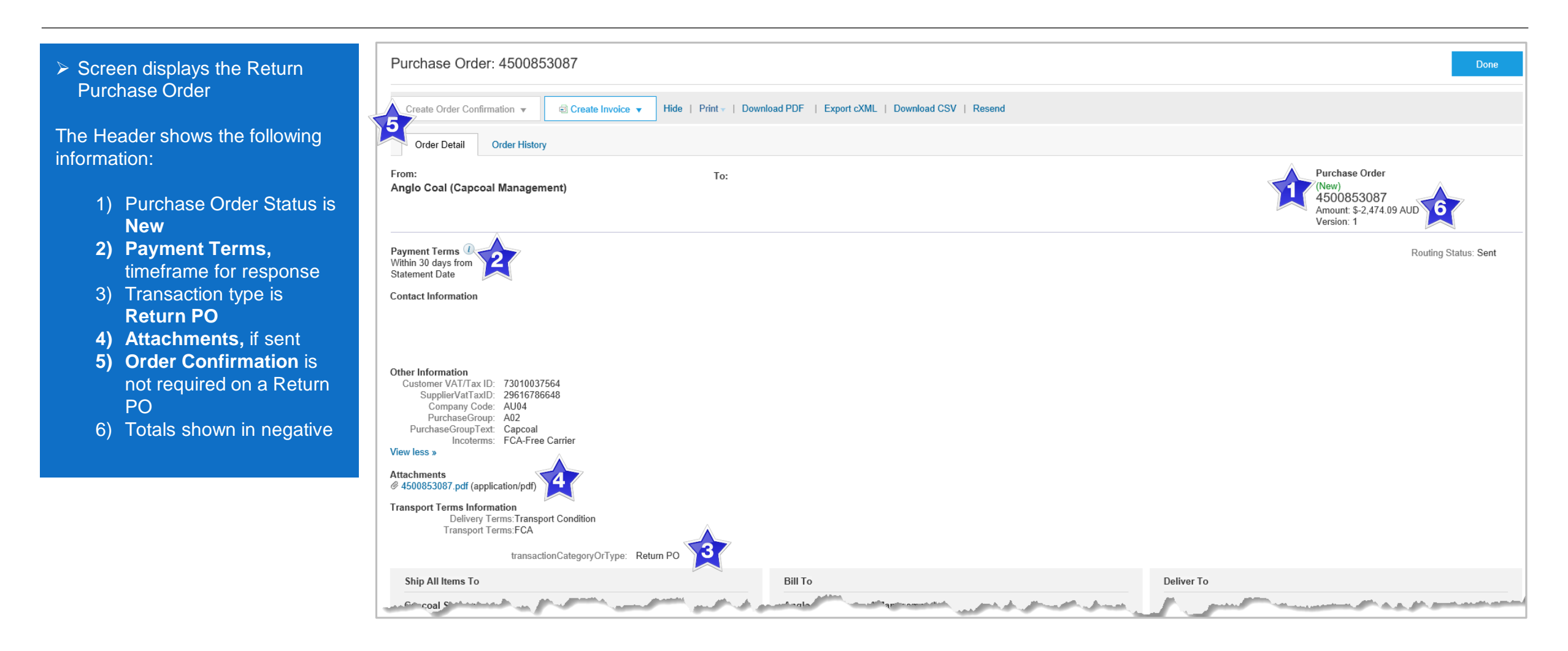

### **View Return Purchase Order – Header Level**

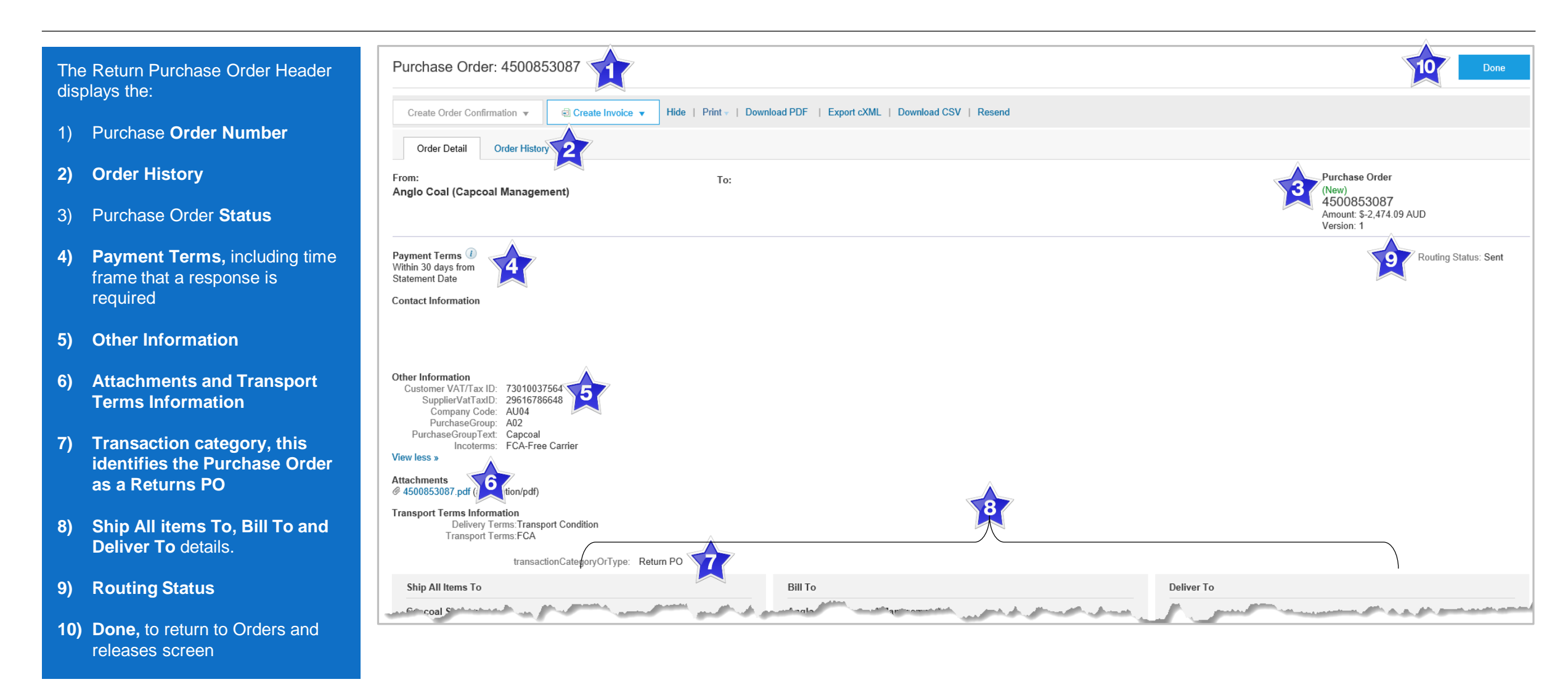

### **View Return Purchase Order – Line Item Level**

| 1 Seroll down to Line Itoms                                                                               | Line Items                              |                              |                   |                 |                |                            |                        |                              |                            | 2 Show It                               | em Details                                                        |
|----------------------------------------------------------------------------------------------------|-----------------------------------------|------------------------------|-------------------|-----------------|----------------|----------------------------|------------------------|------------------------------|----------------------------|-----------------------------------------|-------------------------------------------------------------------|
| <ol> <li>Click <b>Details</b> to review<br/>specific items details</li> </ol>                             | Line # Part #<br>10<br>Description: CON | Customer Part #<br>AM0214255 | Type<br>Material  | Return<br>yes   | Revision Level | Qty (Unit)<br>1.0 (EA) (i) | Need By<br>10 Mar 2019 | Unit Price<br>\$2,474.09 AUD | Subtotal<br>\$2,474.09 AUD | Tax<br>\$247.41 AUD                     | Details                                                           |
| Or 2) Click Show Item Details                                                                             | Order submitted on: Friday 15           | Mar 2019 9:00 PM GMT+11:00   |                   |                 |                |                            |                        |                              |                            | Sub-to<br>Est. Total T<br>Est. Grand To | tal: \$-2,474.09 AU[<br>ax: \$ 247.41 AU[<br>tal: \$-2,226.68 AU[ |
| <ul> <li>to open details for all line</li> <li>items at once</li> <li>Details of the items are</li> </ul> | Create Invoice V                        | Hide   Print -   Downloa     | d PDF   Export cX | ML   Download C | CSV   Resend   |                            |                        |                              |                            | Done                                    | Previous                                                          |

 Investigate the reason for the return

### **View Return Purchase Order – Line Item Level Details**

Line Items > Open the detail level required Hide Item Details 8 Revision Level Change Customer Part # Unit Price Subtotal Line # Part # Type Return Qty (Unit) Need By Tax > Screen displays the 10 → Edited AM0214255 Material 1.0 (EA) 🛈 11 Mar 2019 \$2,474.09 AUD \$2,474.09 AUD \$247.41 AUD yes Summary expanded information Description: TEST Winshuttle Status 1.0 Unconfirmed 1) Status, all items will display Control Keys unconfirmed Order Confirmation: not allowed Ship Notice: not allowed 2) Control Keys Invoice: is not ERS Comments ĸ COMPRESSOR, RECIPROCATING: AIR COMPRESSOR, TRUCK 773B 3) Comments Tax Tax Category Tax Rate (%) Taxable Amount Tax Amount Tax Location Description Exempt Detail GST 10.00 \$2,474.09 AUD \$247.41 AUD Creditable acquisitions - 10% 4) Tax information Schedule Lines 5) Scheduled Lines Schedule Line # Quantity (Unit) Change Delivery Date Ship Date → Edited 11 Mar 2019 1:00 PM AEDT 1.0 (EA) 🛈 6) Other Information Other Information AA1BA Recipient: UnloadingPoint CC03 7) Return Information OutlineAgreement: 00000 Sub-total: \$-2,474.09 AUD Requisitioner: Win Test Est. Total Tax: \$ 247.41 AUD External Line Number: 10 8) Click on **Summary** or **Hide** Est. Grand Total: \$-2,226.68 AUD Classification Domain: not available Item Details to close all Classification Code: 235500000 Done Return Information expanded sections

## **View Return Purchase Order History**

#### Use Order History to identify:

- Who created a document
- What occurred with the document
- The date and time stamps of the various processes that have affected a document
- Line Item level information

| Order Detail Orde  | er History                                   |                 |            |                         |                |                         |                      |                  |
|--------------------|----------------------------------------------|-----------------|------------|-------------------------|----------------|-------------------------|----------------------|------------------|
|                    | Purchase Order: 4500853087                   |                 |            |                         | From Cus       | tomer: Anglo American - | TEST                 |                  |
| History            |                                              |                 |            |                         |                |                         |                      |                  |
| Status             | Comments                                     |                 |            | Changed By              |                | Date                    | and Time             |                  |
|                    | The order was queued.                        |                 |            | PropogationProcessor-12 | 25001063       | 15 M                    | lar 2019 12:37:28 PM |                  |
|                    | Email order was sent to thabi.n.jiyane@      | accenture.com.  |            | ANPODispatcher-125008   | 8018           | 15 M                    | lar 2019 12:37:33 PM |                  |
| Sent               | Email order was sent to thabi.n.jiyane@      | accenture.com.  |            | OrderDispatcher - Email |                | 15 M                    | lar 2019 12:37:33 PM |                  |
| Obsoleted          | The PO was changed.                          |                 |            | Anglo American - TEST   |                | 19 N                    | lar 2019 11:10:58 AM |                  |
| Line Items         |                                              |                 |            |                         |                |                         |                      |                  |
| Line #             | Part #                                       | Customer Part # | Qty (Unit) | Need By                 | Price          | Subtotal                | Tax                  | Customer Locatio |
| 10<br>Description: | COMPRESSOR, RECIP, AIR, TRUCK 773B<br>Status | AM0214255       | 1.0 (EA) i | 10 Mar 2019             | \$2,474.09 AUD | \$2,474.09 AUD          | \$247.41 AUD         |                  |
|                    | 1.0 Unconfirmed                              |                 |            |                         |                |                         |                      |                  |
|                    | Control Keys                                 |                 |            |                         |                |                         |                      |                  |
|                    | Order Confirmation: not allowed              |                 |            |                         |                |                         |                      |                  |
|                    | Ship Notice: not allowed                     |                 |            |                         |                |                         |                      |                  |
|                    | Invoice: is not ERS                          |                 |            |                         |                |                         |                      |                  |

## **Changed Purchase Orders**

- Invoicing is not available on obsoleted purchase orders, locate and invoice on the latest version
- · Changed Purchase Orders will continue to display the Order Status in a brownie orange colour throughout the life of the Purchase Order
- · Always work on the latest version of the Purchase Order
- A changed purchase order may be sent when:
  - A price change has been accepted
  - · The order was rejected because the wrong information was sent
  - · The purchase order had too many errors for the Supplier to effectively correct

Note: Any field with an \* is a mandatory field and a value is required to be entered

## **Inbox – Change Orders General Information**

- A change order is triggered, when a Supplier has provided proposed changes on the Order Confirmation.
- Only the Buyer can change a purchase order. The Buyer will contact suppliers where the proposed changes are not accepted based on trading agreements. •
- Invoicing for an amount different to that shown on the Purchase Order will result in the invoice being rejected and this may delay the process.

|                | Ariba Sup           | Company Settings <del>v</del> |                                                             |                            |              |               |                   |                 |              |                    |
|----------------|---------------------|-------------------------------|-------------------------------------------------------------|----------------------------|--------------|---------------|-------------------|-----------------|--------------|--------------------|
|                |                     | X OUTBOX CATALOGS             | ENABLEMENT TASKS REPO                                       | RTS UPLOAD/DOWNI           | -OAD MESS    | SAGES         |                   | CSV Documents 🗸 | Create 🗸     |                    |
| [              | Orders and Releases | Extended Collaboration Tim    | e & Expense Sheets Early Payn                               | nents Scheduled Paym       | ients Remitt | tances More   |                   |                 |              |                    |
|                | Orders and R        | eleases                       |                                                             |                            |              |               |                   |                 |              |                    |
|                | Orders and Re       | leases Items to Confirm Item  | is to Ship Return Items                                     |                            |              |               |                   |                 |              |                    |
|                | ► Search Fil        | ters                          |                                                             |                            |              |               |                   |                 |              |                    |
|                | Orders and F        | Releases (100+)               |                                                             |                            |              |               |                   | *               | Page 5       | ~                  |
|                | Туре                | The Version numb              | Ship To Address                                             | Amount                     | Date         | Order Status  | Settlement        | Amount Invoiced | Revision Act | tions              |
|                | Order               | 4 increases by one f          | Or Middlemount, QLD                                         | \$25,000.00 AUD            | 15 The       | e Order Statu | IS <sup>ie</sup>  | \$20,000.00 AUD | Original Ac  | tions •            |
|                | Order               | each changed vers             | ion<br>Grosvenor Warehouse<br>Middlemount, QLD<br>Australia | \$10,000,000,000.00<br>AUD | Obso<br>15   | leted & Chan  | ged <sub>re</sub> | \$0.00 AUD      | Original Act | tions <del>.</del> |
| The only       | Order               | 4500853082 @                  | Grosvenor Warehouse<br>Middlemount, QLD<br>Australia        | \$45,750.00 AUD            | 15 Mar 2019  | Conved        | Invoice           | \$0.00 AUD      | Original Ac  | tions <del>.</del> |
| the purchase   | rder                | 4500853087 @ 1                | Capcoal Surface<br>Middlemount, QLD<br>Australia            | \$-2,474.09 AUD            | 15 Mar 2019  | Obsoleted     | Invoice           | \$0.00 AUD      | Original Ac  | tions <del>、</del> |
| same on a      | Order               | 4500853087 @ 2                | Capcoal Surface<br>Middlemount, QLD<br>Australia            | \$-2,474.09 AUD            | 19 Mar 2019  | Changed       | Invoice           | \$0.00 AUD      | Changed Ac   | tions <del>.</del> |
| purchase Order |                     |                               | Lake Lindsay                                                |                            |              |               |                   |                 |              |                    |

## Identifying the changes on a Change Order – Inbox Search

- From the Dashboard or Homepage
- 1. Click on Inbox
- 2. Click on Search Filters
- 3. Select the Order Status of Changed
- 4. Click on Search
- Using Order Status, and with the Inbox displayed:
  - 1) Click on **Order Status** to sort alphabetically
- 5. Screen displays Changed Purchase Orders

| Ariba Supply C                     | iba Supply Chain Collaboration   |                                                         |                    |                          |                      |                       |                     |  |  |  |  |  |
|------------------------------------|----------------------------------|---------------------------------------------------------|--------------------|--------------------------|----------------------|-----------------------|---------------------|--|--|--|--|--|
| HOME INBOX                         |                                  | LEMENT TASKS REPORTS                                    | UPLOAD/DOWNLOAD    | MESSAGES                 | C                    | SV Documents 🗸        | Create <del>v</del> |  |  |  |  |  |
| Orders and Releases Ex             | tended Collaboration Time & Expe | ense Sheets Early Payments                              | Scheduled Payments | Remittances More         |                      |                       |                     |  |  |  |  |  |
| Orders and Release                 | es                               |                                                         |                    |                          |                      |                       |                     |  |  |  |  |  |
| Orders and Releases                | Items to Confirm Items to Ship   | Return Items                                            |                    |                          |                      |                       |                     |  |  |  |  |  |
| <ul> <li>Search Filters</li> </ul> | 2                                |                                                         |                    |                          |                      |                       |                     |  |  |  |  |  |
| Customer:                          | All Customers                    | $\mathbf{\vee}$                                         | Min. Amount        | Minimum                  |                      |                       |                     |  |  |  |  |  |
| Order Number:                      |                                  | (i)                                                     | Max. Amount        | Maximum                  |                      |                       |                     |  |  |  |  |  |
|                                    | Partial number Exact number      | r                                                       | Order Status       | Changed 🗸                | 3                    |                       |                     |  |  |  |  |  |
| Buyer Location Code:               |                                  | (i)                                                     | View               | All except hidden orders | ~                    |                       |                     |  |  |  |  |  |
| Invoice Number:                    |                                  | (i)                                                     |                    | Search only blanket pur  | chase orders         |                       |                     |  |  |  |  |  |
| Show orders by:                    | Creation Date Inquiry Date       |                                                         |                    | Search only scheduling   | agreement releases o | r scheduling agreemer | its                 |  |  |  |  |  |
| Date Range:                        | Last 31 days 🗸                   |                                                         |                    | View all active          |                      |                       |                     |  |  |  |  |  |
|                                    | 17 Feb 2019 - 19 Mar 2019        |                                                         |                    | Search only service pur  | chase orders         |                       |                     |  |  |  |  |  |
|                                    |                                  |                                                         |                    | Number of Results        | : 100                | ~ s                   | earch               |  |  |  |  |  |
| Orders and Release                 | es (3)                           |                                                         |                    |                          |                      |                       |                     |  |  |  |  |  |
| Type Order                         | Number † Ver Inquiries           | Ship To Address                                         | Amount Dat         | e Order Status           | Settlement           | Amount Invoiced       | Revision Actions    |  |  |  |  |  |
| ▼ Customer: Anglo Ame              | erican - TEST (3)                |                                                         |                    |                          |                      |                       |                     |  |  |  |  |  |
| Order 45008                        | 52216 @ 2                        | Moranbah North Warehouse<br>Moranbah, QLD<br>Australia  | \$30,000.00 AUD 26 | Feb 2019 Changed         | Coice                | \$0.00 AUD            | Cancelled Actions   |  |  |  |  |  |
| Order 45008                        | 52236 @ 1                        | Lake Lindsay Warehouse<br>Middlemount, QLD<br>Australia | \$2,125.00 AUD 27  | Feb 2019 Changed         | Voice                | \$0.00 AUD            | Cancelled Actions   |  |  |  |  |  |
| Ord Sone                           | const of the second of the       | Capcoal Surface                                         | 19                 | Mattin 19 Changed        | and a gradient       | SP SUD.               | Actions             |  |  |  |  |  |

## Identifying the changes on a Change Order - Header Level

| <ul> <li>All changes are shown in a<br/>brownie orange coloured</li> </ul> | Purchase Order: 450                                                  | 00853087                                                                                                    |                                                                                                   |                                                                                                    | Done    |
|----------------------------------------------------------------------------|----------------------------------------------------------------------|----------------------------------------------------------------------------------------------------|---------------------------------------------------------------------------------------------------|----------------------------------------------------------------------------------------------------|---------|
| writing                                                                    | Create Order Confirmation                                            | ▼ Create Invoice ▼                                                                                                    | Hide Changes   Hide   Print +   Download PDF   Export cXML   Download CSV   Resend                |                                                                                                    |         |
| Examples of changes include<br>but confined to:                            | Order Detail Order                                                   | History                                                                                                    |                                                                                                   |                                                                                                    |         |
| <ol> <li>Supplier Addresses</li> <li>Ship All Items To</li> </ol>          | From:<br>Anglo Coal (Capcoal Man<br>Pty Limited<br>Brisbane QLD 4001 | agement)                                                                                                    | To:<br>Supplier Details                                                                           | Purchase Order<br>(+ Changed)<br>4500853087<br>Amount: \$-2,474.09 AUD                                  |         |
| <b>Note:</b> All Order Status's will be shown in brownie orange for all    | Australia<br>Phone: + () 61 7 38341333                               |                                                                                                    |                                                                                                   | Version: 2 (Previous Version)                                                                           |         |
| change purchase orders                                                     |                                                                      | Purchase Order: 450082                                                                                                    | 21652                                                                                             |                                                                                                    | Done    |
| Ex                                                                         | amples only                                                          | Create Order Confirmation 🔻                                                                                                    | Create Invoice V Hide Changes   Hide   Print   Download PDF   Export cXML   Download CSV   Resent |                                                                                                    |         |
|                                                                            |                                                                      | Order Detail Order History                                                                                                    |                                                                                                   |                                                                                                    |         |
|                                                                            |                                                                      | From:<br>Anglo Coal (Capcoal Management)<br>Pty Limited<br>Brisbane QLD 4001<br>Australia<br>Phone: + () 61 7 38341333<br>Anglo Coal (Capcoal Management)<br>Pty Limited<br>Brisbane QLD 4000<br>Australia | To:                                                                                               | Purchase Order<br>(→ Received)<br>4500821652<br>Amount: \$3,000.00 AUD<br>Version: 2 (Previous Version) |         |
|                                                                            |                                                                      | Payment Terms<br>Within 30 days from Statement Date<br>Contact Information<br>Supplier Address                                                                                                    |                                                                                                   | Routing Status: Sent<br>Related Documents: AU0450015789                                                 | 1232019 |
|                                                                            |                                                                      |                                                                                                    |                                                                                                   |                                                                                                    |         |

## Identifying the changes on a Change Order – Line Level

- Line Items with an Edited or Deleted indicates a change has occurred
- 2) Changed items will have a line through the original information
- 3) The new **Amount/s** are displayed
- 4) Sub-total reflects the new amount
- 5) Information from the Buyer

| Line Items                                                                                                    |                            |                  |            |                     |              |                           |                       |                                | Sho          | w Item Details      |       |
|----------------------------------------------------------------------------------------------------|----------------------------|------------------|------------|---------------------|--------------|---------------------------|-----------------------|--------------------------------|--------------|---------------------|-------|
| Line # Change Part # Co                                                                                        | ustomer Part #             | Туре             | Return     | Revision Level      | Qty (Unit)   | Need By                   | Price                 | Subtotalusto                   | mer Location |                     |       |
| 1 → Edited 20                                                                                                  | 0014914                    | Material         |            |                     | 4.0 (EA)     | 11 Oct 2018<br>3 Sep 2018 | \$40.00 AUD           | \$160.00 AUD 3<br>\$120.00 AUD |              | Details             |       |
| Description: ARM;WIPER;RH;TOYOTA 8                                                                             | 35211-28181                |                  |            |                     |              |                           |                       |                                |              |                     |       |
| rder submitted on: Wednesday 20 Jun 2018 2:32 PM GM<br>.eceived by Ariba Network on: Thursday 11 Oct 2018 4:08 | 1T+10:00<br>8 PM GMT+11:00 |                  |            |                     |              |                           |                       | Sub-total: -\$ 420.00          | AUL 4        | Sub-total: \$160.00 | 0 AUE |
| Create Order Confirmation 🔻                                                                                    | eate Ship Notice           | Create Invoice 🔻 | Hide Chang | es   Hide   Print - | Download PDF | Export cXML               | Download CSV   Resend |                                |              |                     |       |
|                                                                                                    |                            |                  |            |                     |              |                           |                       |                                |              | Do                  | one   |

| Line Ite  | ems                                                                                          |                                                                    |                                                                 |                                   |                         |             |              |                | Show Ite                                   | m Details                                    |                            |
|-----------|----------------------------------------------------------------------------------------------|--------------------------------------------------------------------|-----------------------------------------------------------------|-----------------------------------|-------------------------|-------------|--------------|----------------|--------------------------------------------|----------------------------------------------|----------------------------|
| Line #    | Change                                                                                       | Part #                                                             | Customer Part #                                                 | Туре                              | Qty (Unit)              | Need By     | Unit Price   | Subtotal       | Tax                                        |                                              |                            |
| 10        |                                                                                              |                                                                    |                                                                 | Material                          | 5.0 (EA) 🛈              | 14 Feb 2019 | \$300.00 AUD | \$1,500.00 AUD | \$0.00 AUD                                 | Details                                      |                            |
| Desc      | ription: Test GR                                                                             | INV                                                                |                                                                 |                                   |                         |             |              |                |                                            |                                              |                            |
| 20        | → Edited                                                                                     |                                                                    | ^                                                               | Material                          | 5.0 (EA) 🛈              | 14 Feb 2019 | \$300.00 AUD | \$1,500.00 AUD | \$0.00 AUD                                 | Details                                      |                            |
| The buyer | has marked this a:<br>ed on: Tuesday 22 Ja<br>Ariba Network on: Mor<br>e Order was sent by A | s Completed<br>in 2019 9:00 PM<br>nday 18 Mar 20<br>inglo American | A GMT+11:00<br>19 9:08 PM GMT+11:00<br>- TEST AN01048242614-T a | ind delivered by Ariba Network.   |                         |             |              |                | Sub-tot<br>Est. Total Ta<br>Est. Grand Tot | al: \$3,000.0<br>xx: \$ 0.0<br>al: \$3,000.0 | 00 AUD<br>00 AUD<br>00 AUD |
| Creat     | te Order Confirmat                                                                           | ion 🔻                                                              | 🗟 Create Invoice 🔻                                              | Hide Changes   Hide   Print +   E | xport cXML   Download C | SV   Resend |              |                |                                            |                                              |                            |
|           |                                                                                              |                                                                    |                                                                 |                                   |                         |             |              |                |                                            |                                              |                            |

# **Order Confirmation**

- An Order Confirmation is mandatory for transacting with Anglo American
- When a new order is received into Ariba, you will be required to create an Order Confirmation
- The Confirmation Number is the number you provide to Anglo American, this can be numbers, words or a combination no longer than 20 characters
- Purchase Orders must be fully confirmed on one confirmation, this includes items and order quantities. Note that partial or split order confirmations will be rejected and will not be processed
- All items must be confirmed prior to invoicing, lines not confirmed cannot be invoiced
- Where updates have been entered onto an order confirmation, if accepted by Anglo American a Changed Purchase Order will be sent. Change Purchase Orders must be reviewed and re-confirmed
- There are 3 types of Order Confirmation; a Confirmation can be created to either confirm, update or reject the order:
  - 1) Confirm Entire Order: used to confirm all line item details of the order.
  - 2) Update Line Items: used to update details of the purchase order, for example pricing information, date of delivery or rejections at line level
  - 3) Reject Entire Order: used to reject the order if it cannot be fulfilled.

## Locate Purchase Orders Ready to Confirm – Search Filters in the Inbox

- From the Dashboard or Homepage
- 1. Click on **Inbox**
- Screen displays Orders and Releases
- 2. Click on Search Filters
- 3. Select an Order Status of **Confirmed**
- 4. Click on Search
- Screen displays Confirmed Purchase Orders

| Ariba Supply C          | Ariba Supply Chain Collaboration       |                     |                    |                                        |                               |                     |  |  |  |  |  |  |  |
|-------------------------|----------------------------------------|---------------------|--------------------|----------------------------------------|-------------------------------|---------------------|--|--|--|--|--|--|--|
| HOME INBOX              |                                        | T TASKS REPORTS     | UPLOAD/DOWNLOAD    | MESSAGES                               | CSV Documents 🗸               | Create <del>-</del> |  |  |  |  |  |  |  |
| Orders and Releases Ext | tended Collaboration Time & Expense Sł | eets Early Payments | Scheduled Payments | Remittances More                       |                               |                     |  |  |  |  |  |  |  |
| Orders and Release      | 95                                     |                     |                    |                                        |                               |                     |  |  |  |  |  |  |  |
| Orders and Releases     | Items to Confirm Items to Ship         | Return Items        |                    |                                        |                               |                     |  |  |  |  |  |  |  |
| ▼ Search Filters        | 2                                      |                     |                    |                                        |                               |                     |  |  |  |  |  |  |  |
| Customer:               | All Customers V                        |                     | Min. Amount:       | Minimum                                |                               |                     |  |  |  |  |  |  |  |
| Order Number:           |                                        | (i)                 | Max. Amount:       | Maximum                                |                               |                     |  |  |  |  |  |  |  |
|                         | Partial number     Exact number        |                     | Order Status:      | Confirmed 🗸 🕑                          |                               |                     |  |  |  |  |  |  |  |
| Buyer Location Code:    |                                        | (j)                 | View:              | All except hidden orders 🗸             |                               |                     |  |  |  |  |  |  |  |
| Invoice Number:         |                                        | (i)                 |                    | Search only blanket purchase orders    |                               |                     |  |  |  |  |  |  |  |
| Show orders by:         | Creation Date     Inquiry Date         |                     |                    | Search only scheduling agreement relea | ases or scheduling agreements |                     |  |  |  |  |  |  |  |
| Date Range:             | Last 31 days 🗸                         |                     |                    | View all active                        |                               |                     |  |  |  |  |  |  |  |
|                         | 17 Feb 2019 - 19 Mar 2019              |                     |                    | Search only service purchase orders    |                               | )                   |  |  |  |  |  |  |  |
|                         |                                        |                     |                    | Number of Results: 100                 | ✓ Search                      | Reset               |  |  |  |  |  |  |  |
| Orders and Release      | es (100+)                              |                     |                    |                                        |                               |                     |  |  |  |  |  |  |  |
| Type Order N            | lumber † Ver Customer                  | Inquiries Amou      | nt Date External D | ocument Type Settlement                | Amount Invoiced Revi          | sion Actions        |  |  |  |  |  |  |  |
| Order Status: Change    | d (1)                                  |                     |                    |                                        |                               |                     |  |  |  |  |  |  |  |
| Order Status: Confirm   | red (5)                                |                     |                    |                                        |                               |                     |  |  |  |  |  |  |  |
| Order Status: Invoice   | d (18)                                 |                     |                    |                                        |                               |                     |  |  |  |  |  |  |  |

## **Begin the Order Confirmation**

- From the Dashboard or Homepage
- 1. Click **Inbox** tab on the Dashboard.
- Screen displays Orders and Releases
- 2. Click the **Order Number** to open the order, this number is created by Anglo American
- Screen displays the Purchase Order
- 3. Click Create Order Confirmation.
- Drop down box displays available options:
  - Confirm Entire Order
  - Update Line Items
  - Reject Entire Order
- 4. Select appropriate option.
- Screen displays Order Confirmation

| Ariba      | Supp          | ly Chain C      | Collabo   | ration                    |                                           |                    |             |                |            |                 | Company Setting | IS ▼      |
|------------|---------------|-----------------|-----------|---------------------------|-------------------------------------------|--------------------|-------------|----------------|------------|-----------------|-----------------|-----------|
| HOME       | INBOX         |                 | CATALOGS  | ENABLEMENT TASK           | S REPORTS                                 | UPLOAD/DOWNLOAD    | MESSAGES    |                |            | CSV Document    | s 🗸 💦           | Create 🗸  |
| Orders and | d Releases    | Extended Collab | oration T | Time & Expense Sheets     | Early Payments                            | Scheduled Payments | Remittances | More           |            |                 |                 |           |
| Orders     | and Rel       | eases           |           |                           |                                           |                    |             |                |            |                 |                 |           |
| Orde       | ers and Relea | ses Items to C  | onfirm It | ems to Ship Return I      | tems                                      |                    |             |                |            |                 |                 |           |
| ► Se       | arch Filter   | ۲S              |           |                           |                                           |                    |             |                |            |                 |                 |           |
| 1 00       |               | 0               |           |                           |                                           |                    |             |                |            |                 |                 |           |
| Orde       | rs and Re     | leases (100+)   |           |                           |                                           |                    |             |                |            |                 | Page            | ✓ ≫       |
|            | Туре          | Order Number    | Ver       | Inquiries Ship 7          | o Address                                 | Amount             | Date        | Order Status 4 | Settlement | Amount Invoiced | Revision        | Actions   |
|            | Order         | 4500852911 🖉    | 1         | Daws<br>Moura<br>Austra   | on Warehouse<br>I, QLD<br>Ilia            | \$19,334.71 AUD    | 13 Mar 2019 | New            | Invoice    | \$0.00 AU       | D Original      | Actions - |
|            | Order         | 4500852909 🖉    | 2         | Germa<br>Middle<br>Austra | an Creek Warehouse<br>emount, QLD<br>Ilia | \$300,000.00 AUD   | 13 Mar 2019 | New            | Invoice    | \$0.00 AU       | D Original      | Actions - |
|            | Order         | 4500852912 🖉    | 1         | Daws<br>Moura<br>Austra   | on Warehouse<br>n, QLD<br>Ilia            | \$6,831.02 AUD     | 13 Mar 2019 | New            | Invoice    | \$0.00 AU       | D Original      | Actions - |
|            | Order         | 4500852913 🖉    | 1         | Daws<br>Moura             | on Warehouse<br>, QLD                     | \$41,688.57 AUD    | 13 Mar 2019 | New            | Invoice    | \$0.00 AU       | D Original      | Actions - |

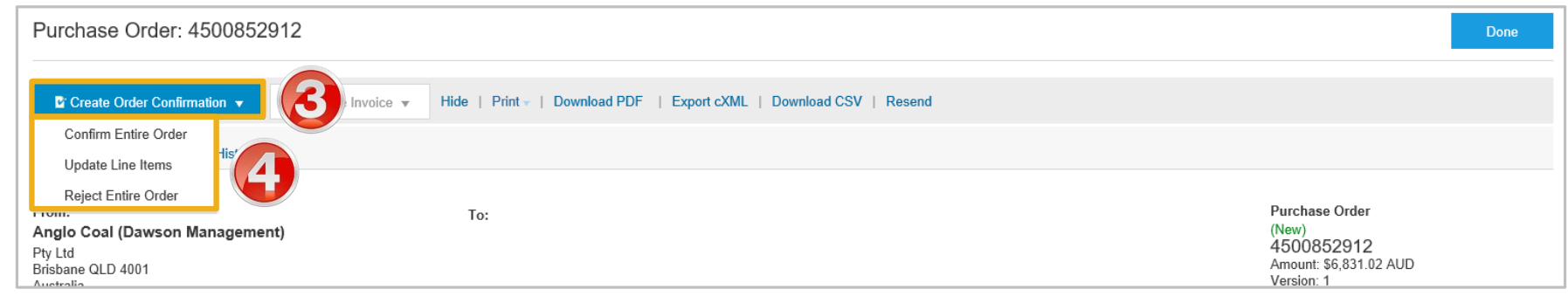

## **Order Confirmation – Confirm Entire Order**

| ≻       | After selecting <b>CONFIRM</b>                                               | Confirming PO                                        |                                                                                                    |                                                                                        |                                        |                                 |                                                                                                    |                                                                                                    | Exit                                                       | Ne                                 | x                                          |                           |                             |                        |                         |
|---------|------------------------------------------------------------------------------|------------------------------------------------------|----------------------------------------------------------------------------------------------------|----------------------------------------------------------------------------------------|----------------------------------------|---------------------------------|----------------------------------------------------------------------------------------------------|----------------------------------------------------------------------------------------------------|------------------------------------------------------------|------------------------------------|--------------------------------------------|---------------------------|-----------------------------|------------------------|-------------------------|
|         | PO screen is displayed                                                       | 1 Confirm Entire<br>Order                            | <ul> <li>Order Confirmation Heade</li> </ul>                                                                   | r                                                                                      |                                        |                                 |                                                                                                    |                                                                                                    | * In                                                       | dicates re                         |                                            |                           |                             |                        |                         |
| ≻       | Whilst the Order Confirmation                                                | 2 Review Order<br>Confirmation                       | Confirmation #:                                                                                                | 1                                                                                      |                                        |                                 |                                                                                                    |                                                                                                    |                                                            |                                    |                                            |                           |                             |                        |                         |
|         | number is not a mandatory field,                                             |                                                      | Associated Purchase Order #:                                                                                   | 4500852912                                                                             | Anglo Ameri                            | ican - TEST requires that       | you fully confirm line items b                                                                                       | pefore you can add them                                                                                            | to ship notices, service s                                 | sheets, or invoices                | s. If you                                  |                           |                             |                        |                         |
|         | entering an identifying number<br>will make locating specific Order          |                                                      | Customer:                                                                                                    | Anglo American - TEST                                                                  | change or rejec                        | ct a line item, it cannot be    | added to another document                                                                                            | t.                                                                                                    |                                                            |                                    |                                            |                           |                             |                        |                         |
|         | Confirmations easier                                                         |                                                      | Supplier Reference:                                                                                            |                                                                                        |                                        |                                 |                                                                                                    |                                                                                                    |                                                            |                                    |                                            |                           |                             |                        |                         |
|         |                                                                              |                                                      | clientNumber:                                                                                                  |                                                                                        |                                        |                                 |                                                                                                    |                                                                                                    |                                                            |                                    |                                            |                           |                             |                        |                         |
| $\succ$ | Review and confirm the                                                       |                                                      | assumingCompany:                                                                                               |                                                                                        |                                        |                                 |                                                                                                    |                                                                                                    |                                                            |                                    |                                            |                           |                             |                        |                         |
|         | information is correct including: <ul> <li>Need By Date</li> </ul>           |                                                      | Confirmations to Anglo American<br>responses will fail to process). Delive                                     | n must be for the full order qu<br>ry Date only changes must b                         | uantity (split or p<br>be processed as | partial quantity<br>Back Order. |                                                                                                    |                                                                                                    |                                                            |                                    |                                            |                           |                             |                        |                         |
|         | Pricing     Delivery Details                                                 |                                                      | A As confirmações para a Anglo A<br>respostas de quantidade parcial ou d<br>processadas). Somente a data de en | merican devem ser para a qu<br>le quantidades com datas de<br>trega pode ser alterada. | quantidade total<br>e entrega diferer  | do pedido (as<br>ntes não serão |                                                                                                    |                                                                                                    |                                                            |                                    |                                            |                           |                             |                        |                         |
|         | Quantity required by Anglo                                                   |                                                      | Las confirmaciones a Anglo Amo<br>respuestas de cantidad parcial o de o<br>la fecha de entrega puede ser cambi | erican deben corresponder a<br>cantidades con fechas diferer<br>ada.                   | a la cantidad t<br>entes no se pr      | Confirming PO                   |                                                                                                    |                                                                                                    |                                                            |                                    |                                            |                           |                             | Previous               | bmit Exit               |
|         | American                                                                     |                                                      | SHIPPING AND TAX INFORMATION                                                                                   |                                                                                        |                                        | 1 Confirm Entire<br>Order       | Confirmation Update                                                                                                  |                                                                                                    |                                                            |                                    |                                            |                           |                             |                        | 2                       |
| 1.      | Click Next                                                                   |                                                      | Est. Shipping Date:                                                                                            |                                                                                        |                                        | 2 Review Order<br>Confirmation  | A Confirmations to Anglo                                                                                             | American must be for the full                                                                                      | order quantity (split or partial                           | quantity responses w               | rill fail to process). Deliver             | y Date only changes must  | be processed as Back Ord    | er.                    |                         |
|         | Screen displays the Review                                                   |                                                      | Est. Delivery Date:                                                                                            |                                                                                        |                                        |                                 | A As confirmações para a<br>pode ser alterada.                                                                       | a Anglo American devem ser                                                                                         | para a quantidade total do peo                             | lido (as respostas de              | quantidade parcial ou de                   | quantidades com datas d   | e entrega diferentes não se | rão processadas). Son  | iente a data de entrega |
|         | Order Confirmation                                                           |                                                      | Comments:                                                                                                    |                                                                                        |                                        |                                 | A Las confirmaciones a A cambiada.                                                                                   | nglo American deben corresp                                                                                        | ponder a la cantidad total de la                           | ı orden (las respuesta             | as de cantidad parcial o de                | e cantidades con fechas d | iferentes no se procesarán  | . Solamente la fecha d | e entrega puede ser     |
|         |                                                                              |                                                      |                                                                                                    |                                                                                        |                                        |                                 | Confirmation #: Unti<br>Supplier Reference:                                                                          | itled 03/13/2019                                                                                                   |                                                            |                                    |                                            |                           |                             |                        |                         |
| $\succ$ | Review the Order Confirmation                                                |                                                      |                                                                                                    |                                                                                        |                                        |                                 | Additional Information:                                                                                              |                                                                                                    |                                                            |                                    |                                            |                           |                             |                        |                         |
|         |                                                                              |                                                      |                                                                                                    |                                                                                        |                                        |                                 | Line Items                                                                                                    | Customer Part #                                                                                                    | Pavisian Loval                                             | Oty /Unit)                         | Nood By                                    | Unit Price                | Subtotal                    | Tay                    | Customer Location       |
| 2.      | Click Submit                                                                 | Purchase C                                           | order                                                                                                    |                                                                                        |                                        |                                 | 10 1014831                                                                                                    | AM0267710                                                                                                    | Kevision Level                                             | 6.0 (EA) (                         | 15 Mar 2019                                | \$245.33 AUD              | \$1,471.98 AUD              | \$147.20 AUD           | Customer L'Ucation      |
| i       | The screen returns to the purchase order with an updated status of confirmed | (Confirmed)<br>3000962<br>Amount: \$13<br>Version: 1 | 416<br>30.00 AUD                                                                                               |                                                                                        | ,                                      | anna aireanna                   | Description: BAR,RD,CC<br>Schedule Line:<br>Current Order S<br>6.0 Confirmer<br>20 1042495<br>Description: PLATE,WEA | SRED, BEARING BRONZE, 1-<br>s<br>Status:<br>d As is (Estimated Delivery D<br>AM0277473<br>AR, STEEL, HARDOX 450,8M | 1/2IN ID,3<br>Date: 15 Mar 2019 - This is de<br>M THK X 25 | faulted from Request<br>7.0 (EA) ① | ted Delivery Date in the or<br>15 Mar 2019 | der )<br>\$765.57 AUD     | \$5,358.99 AUD              | \$535.90 AUD           |                         |

## **Order Confirmation Update Line Level – General Information**

Order Confirmation-Update Line Level is used when there are variations to the items requested by Anglo American, this includes unable to supply based on the Need By date, the pricing details are incorrect or there is an item that is no longer supplied and needs to be rejected. Note that Anglo American do not accept partial order confirmations, contact the requestor to discuss where there is a large number of errors in the purchase order.

Also use Order Confirmation–Update Line Items when there is a **price discrepancy** on the purchase order received from Anglo American on an item/s as only Anglo American can permanently change a purchase order and may send a **Change Order** with the new Unit Price.

The total quantity for each line item in the required variations must not exceed the total amount requested by Anglo American. There can be a number of differing combinations on one purchase order.

When confirming at Line Item Level you are providing confirmation on the items requested in the purchase order

- 1) Use Confirm where a portion of the goods requested are being confirmed
- 2) Use Update Line Items to advise Anglo American when there is a price variation or an update of the Need By date
- 3) Use Reject All on a specific line to indicate that you cannot supply the item/s requested

If you have a line item with an incorrect unit price, a Need By date or or Rejection quantity, you must provide further information using the **Details** button.

Where you have a unit pricing variation, you will need to enter the "different" unit price into Details for review by Anglo American

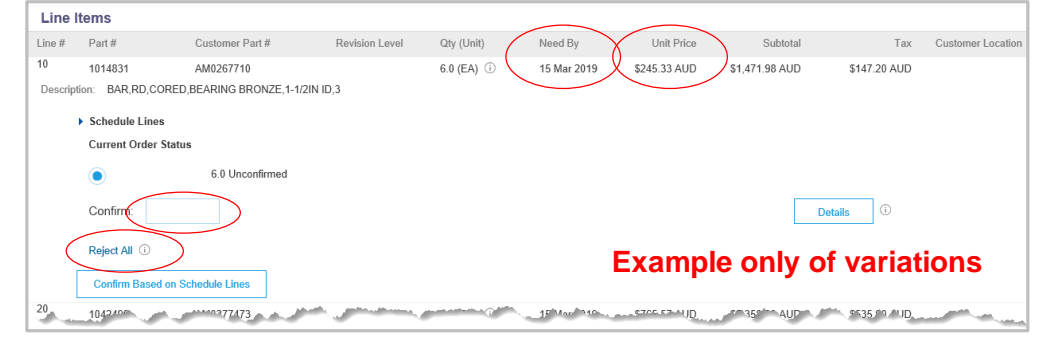

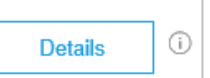

#### © 2019 SAP Ariba. All rights reserved.

## **Order Confirmation – Update Line Items – Variance of Price Notification**

A variance on price for item/s requested is provided to Anglo American via the Order Confirmation. After Anglo American have reviewed the Order Confirmation and if they accept the pricing information provided you will receive a Change Purchase Order.

**Note:** Change Purchase Order must also be fully confirmed

- After selecting UPDATE LINE ITEMS the Confirming PO screen is displayed
- 1. Scroll down to Line items
- 2. Locate the Line Item/s that requires a variance of price notification
- 3. Enter the quantity to **Confirm** based on the Qty requested
- 4. Click on **Details**

| Confirming PO                                   |                                               |                       |                                     |                                                                                                    |                                                       |                                             | Exit                             | Next                    |                   |
|-------------------------------------------------|-----------------------------------------------|-----------------------|-------------------------------------|----------------------------------------------------------------------------------------------------|-------------------------------------------------------|---------------------------------------------|----------------------------------|-------------------------|-------------------|
| 1 Confirm Entire<br>Order                       | <ul> <li>Order Confirmation Header</li> </ul> | ۲                     |                                     |                                                                                                    |                                                       |                                             | * Indica                         | tes required field      |                   |
| 2 Review Order<br>Confirmation                  | Confirmation #:                               | 4500852042            |                                     |                                                                                                    |                                                       |                                             |                                  |                         |                   |
|                                                 | Customer:                                     | Anglo American - TEST | Anglo America<br>change or reject a | n - TEST requires<br>a line item, it canno                                                                                                    | that you fully confirm lin<br>t be added to another d | ne items before you can add th<br>document. | em to ship notices, service shee | ts, or invoices. If you |                   |
|                                                 | Supplier Reference:                           |                       |                                     |                                                                                                    |                                                       |                                             |                                  |                         |                   |
|                                                 | Additional Information<br>clientNumber:       |                       |                                     |                                                                                                    |                                                       |                                             |                                  |                         |                   |
| Line Items                                      | Customer Part #                               | Revision Le           | vel Qty (                           | (Unit)                                                                                                    | Need By                                               | Unit Price                                  | Subtotal                         | Tax                     | Customer Location |
| 10 1014831<br>Description: BAR,F                | AM0267710<br>RD,CORED,BEARING BRONZE,1-       | 1/2IN ID,3            | 6.0 (                               | EA) 🛈                                                                                                    | 15 Mar 2019                                           | \$245.33 AUD                                | \$1,471.98 AUD                   | \$147.20 AUD            | 2                 |
| <ul> <li>Schedule</li> <li>Current O</li> </ul> | Lines<br>)rder Status                         |                       |                                     |                                                                                                    |                                                       |                                             |                                  |                         | •                 |
|                                                 | 6.0 Unconfirmed                               |                       |                                     |                                                                                                    |                                                       |                                             |                                  |                         |                   |
| Confirm:                                        | 6. 3                                          | Back                  | order:                              |                                                                                                    |                                                       |                                             | Det                              | tails                   |                   |
| Reject All                                      | (i)<br>Based on Schedule Lines                |                       |                                     |                                                                                                    |                                                       |                                             |                                  |                         |                   |
| 20 1042407                                      | 00000000000000000000000000000000000000        | and a second          |                                     | and the second second sec | 1F Mar 110                                            | C7CC. 57-11JD                               | 9735° AUP                        | ° ≤35.^^ ^UD            |                   |

## Order Confirmation – Update Line Items – Variance of Price Notification cont.

5. Enter the **Unit Price** you want to advise Anglo American is different to the

> With Line Items is display

6. Click on **OK** 

Purchase Order

The information is displayed in brackets in the Line Item

**Note:** Fields that are greyed out or not in a open field box cannot be adjusted, contact Anglo American to request a changed Purchase Order where items are incorrect

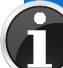

The pricing entered is displayed, entering the price does **NOT** change the Unit Price displayed, if the price notification is accepted a Change Purchase order will be sent by Anglo American.

Change Purchase Orders
 MUST also be confirmed

|                     |                           |                             |                  |                |              |                |                | 0                 |               |
|---------------------|---------------------------|-----------------------------|------------------|----------------|--------------|----------------|----------------|-------------------|---------------|
| Line #              | Part #                    | Customer Part #             | Qty              | Unit           | Need By      | Unit Price     | Subtotal       | Tax               | Customer Loca |
| 10                  | 1014831                   | AM0267710                   | 6.0              | EA 🛈           | 15 Mar 2019  | \$245.33 AUD   | \$1,471.98 AUD | \$147.20 AUD      | A810          |
| Description: BAR    | ,RD,CORED,BEARING B       | RONZE,1-1/2IN ID,3          |                  |                |              |                |                |                   |               |
| New Order Status: 6 | 6 Confirmed               |                             |                  |                |              |                |                |                   |               |
|                     |                           | Est Shipping Date:          |                  | -              |              |                |                |                   |               |
|                     |                           | Est. onipping bate.         |                  | <u></u>        |              |                |                |                   |               |
|                     |                           | Est. Delivery Date:         | 31 Mar 2019      |                |              |                |                |                   |               |
|                     |                           |                             |                  |                |              |                |                |                   |               |
|                     |                           | Unit Price:                 | \$250.86 AUD     |                |              |                |                |                   |               |
|                     |                           |                             |                  |                |              |                |                |                   |               |
|                     |                           | Price Unit Quantity: *      |                  |                |              |                |                |                   |               |
|                     |                           | Unit Conversion: *          | 1                |                |              |                |                |                   |               |
|                     |                           | D-l II-h t                  | FA (1)           |                |              |                |                |                   |               |
|                     |                           | Supplier Part:              | EA ()<br>1014831 |                | N)           |                |                |                   |               |
|                     |                           | Supplier Batch ID:          | 1014031          |                |              |                |                |                   |               |
|                     |                           | Description:                | BAR,RD,CORED,BEA | RING BRONZE,1- | 1/2IN ID,3   |                |                |                   |               |
|                     |                           | Pricing Description:        |                  |                |              |                |                |                   |               |
|                     |                           | Subtotal: (i)               | \$1,471.98 AUD   |                |              |                |                |                   |               |
|                     |                           |                             |                  |                |              |                |                |                   |               |
| Line Items          |                           |                             |                  |                |              |                |                |                   |               |
| .ine # Part #       | Customer Part #           | Revision Leve               | el Qty (Unit)    | Need By        | Unit Price   | Subtotal       | Tax            | Customer Location |               |
| 0 1014831           | AM0267710                 |                             | 6.0 (EA) 🛈       | 15 Mar 2019    | \$245.33 AUD | \$1,471.98 AUD | \$147.20 AUD   |                   |               |
| Description: BAR,RD | ,CORED,BEARING BRONZ      | E,1-1/2IN ID,3              |                  |                |              |                |                |                   |               |
| Schedule Li         | ines                      |                             |                  |                |              |                |                |                   |               |
| Current Ord         | ler Status                |                             | _                | - CHÌ          |              |                |                |                   |               |
| 6 Con               | firmed With Changes (Cont | firmed Unit Price: \$250.86 | AUD )            |                |              |                |                |                   |               |
|                     | infined with changes (com |                             | (100)            |                |              |                |                |                   |               |
| Confirm:            |                           | Backo                       | rder:            |                |              |                | Details (i)    |                   |               |
|                     |                           |                             |                  |                |              |                |                | A                 |               |
|                     | and the second second     |                             |                  |                |              |                |                |                   |               |

## Order Confirmation – Update Line Items – Variance of Price Notification cont.

- Review and complete all other items on the order confirmation
- 7. Click on Next
- If you are unable to send the goods by the need by date, refer to Slide 43, Order
   Confirmation – Update Line items – Need By Date
   Adjustment
- If you need to reject specific line items on a confirmation refer to Slide 45, Order
   Confirmation – Update Line Items – Reject Line Item
- Refer to Slide 48, Finalise
   Order Confirmation

| _ine itte   | ems                                                 |                            |                           |                        |                  |              |                |         |          |      |
|-------------|-----------------------------------------------------|----------------------------|---------------------------|------------------------|------------------|--------------|----------------|---------|----------|------|
|             |                                                     |                            |                           |                        |                  |              |                |         |          |      |
| ne #        | Part #                                              | Customer Part #            | Revision Level            | Qty (Unit)             | Need By          | Unit Price   | Subtotal       |         | Tax      |      |
| 1           | 1014831                                             | AM0267710                  |                           | 6.0 (EA) 🛈             | 15 Mar 2019      | \$245.33 AUD | \$1,471.98 AUD | \$147.3 | 20 AUD   |      |
| )escriptio  | on: BAR,RD,CORED,E                                  | BEARING BRONZE,1-1/2       | IN ID,3                   |                        |                  |              |                |         |          |      |
| •           | Schedule Lines                                      |                            |                           |                        |                  |              |                |         |          |      |
|             | Current Order Status                                |                            |                           |                        |                  |              |                |         |          |      |
|             | 6 Confirmed Wit                                     | h Changes (Estimated De    | elivery Date: 31 Mar 2019 | ; Confirmed Unit Price | : \$250.86 AUD ) |              |                |         |          |      |
|             | Confirm:                                            |                            | Backorder                 |                        |                  |              |                | Detaile | <u>ن</u> |      |
|             |                                                     |                            | Dackorder.                |                        |                  |              | L              | Details |          |      |
|             | Reject All (i)                                      |                            |                           |                        |                  |              |                |         |          |      |
|             | Confirm Based on Sci                                | bodulo Linos               |                           |                        |                  |              |                |         |          |      |
|             | Commin Dased on Sci                                 | neulie Lines               |                           | -                      |                  |              |                |         |          |      |
| ,<br>i      | 1042495                                             | AM0277473                  |                           | 7.0 (EA) (i)           | 15 Mar 2019      | \$765.57 AUD | \$5,358.99 AUD | \$535.  | 90 AUD   |      |
| rescription | Schedule Lines                                      | EEL, HARDOX 450, OIVIIVI   | I IIK A 25                |                        |                  |              |                |         |          |      |
|             | oonodalo Ellioo                                     |                            |                           |                        |                  |              |                |         |          |      |
| ,           | Current Order Status                                |                            |                           |                        |                  |              |                |         |          |      |
|             | Current Order Status                                | 7.0 Confirmed              |                           |                        |                  |              |                |         |          |      |
| ·           | Current Order Status                                | 7.0 <sup>I</sup> Confirmed |                           |                        |                  |              | _              |         |          |      |
|             | Current Order Status Confirm:                       | 7.0 <sup>I</sup> Confirmed | Backorder:                |                        |                  |              |                | Details | (i)      |      |
|             | Current Order Status Confirm: Reject All            | 7.0 <sup>I</sup> Confirmed | Backorder:                |                        |                  |              |                | Details | i        |      |
|             | Current Order Status Confirm: Reject All            | 7.0 <sup>I</sup> Confirmed | Backorder:                |                        |                  |              |                | Details | Û        |      |
| -           | Current Order Status Confirm: Reject All Confirm Ba | 7.0 <sup>I</sup> Confirmed | Backorder:                |                        |                  |              |                | Details | 1        | <br> |
| -           | Current Order Status Confirm: Reject All Confirm Ba | 7.0 <sup>I</sup> Confirmed | Backorder:                |                        |                  |              |                | Details | Û        | _    |
|             | Confirm:<br>Confirm:<br>Confirm:<br>Confirm Ba      | 7.0 <sup>I</sup> Confirmed | Backorder:                |                        |                  |              |                | Details | 1        |      |
|             | Confirm All                                         | 7.0 <sup>I</sup> Confirmed | Backorder:                |                        |                  |              |                | Details | 0        |      |
|             | Confirm All                                         | 7.0 <sup>I</sup> Confirmed | Backorder:                |                        |                  |              |                | Details | ٦        |      |
|             | Confirm:<br>Confirm:<br>Confirm Ba                  | 7.0 <sup>I</sup> Confirmed | Backorder:                |                        |                  |              |                | Details | 0        |      |

### **Order Confirmation – Update Line Item – Need By Date Adjustment**

- After selecting UPDATE LINE ITEMS the order confirmation screen is displayed
- Use this process when the Need By date cannot be met and to advise Anglo American that you can still provide the goods but on a different date
- 1. Scroll down to Line Items
- 2. Enter the order amount into **Confirm**
- 3. Click on **Details**

| Confirmir      | ng PO                                 |                                     |                             |                    |                       | Exit                                                                                                    | Next                      |              |
|----------------|---------------------------------------|-------------------------------------|-----------------------------|--------------------|-----------------------|----------------------------------------------------------------------------------------------------|---------------------------|--------------|
| 1 Conf<br>Orde | firm Entire<br>er Order Co            | nfirmation Header                   |                             |                    |                       | * Indicates requ                                                                                                    | uired field               |              |
| 2 Revi         | iew Order                             | Confirmation #:                     |                             |                    |                       |                                                                                                    |                           |              |
| Line           | Items                                 |                                     |                             |                    |                       |                                                                                                    |                           |              |
| Line #         | Part #                                | Customer Part #                     | Revision Level              | Qty (Unit)         | Need By               | Unit Price                                                                                                    | Subtotal                  | Tax          |
| 10             | 1014831                               | AM0267710                           |                             | 6.0 (EA) 🛈         | 15 Mar 2019           | \$245.33 AUD                                                                                                    | \$1,471.98 AUD            | \$147.20 AUD |
| Descrip        | tion: BAR,RD,CORE                     | D,BEARING BRONZE,1-1/2              | IN ID,3                     |                    |                       |                                                                                                    |                           |              |
|                | Schedule Lines     Current Order Stat | hie                                 |                             |                    |                       |                                                                                                    |                           |              |
|                |                                       |                                     |                             |                    |                       |                                                                                                    |                           |              |
|                | 6 Confirmed                           | With Changes (Estimated De          | elivery Date: 31 Mar 2019 ; | Confirmed Unit Pri | ice: \$250.86 AUD )   |                                                                                                    |                           |              |
|                | Confirm:                              |                                     | Backorder:                  |                    |                       |                                                                                                    |                           | Details (i)  |
|                | Reject All (i)                        |                                     |                             |                    |                       |                                                                                                    |                           |              |
|                | Confirm Based on                      | Schedule Lines                      |                             |                    |                       |                                                                                                    |                           |              |
| 20             | 40.40.405                             |                                     |                             | 7.0 (5.0)          | 45.14 2040            | 6705 57 AUD                                                                                                    |                           | 0505 00 AUD  |
| Descrin        | 1042495                               | AMU277473<br>STEEL HARDOX 450 8MM 1 | THK X 25                    | 7.0 (EA) 🕕         | 15 Mar 2019           | \$/65.57 AUD                                                                                                    | \$5,358.99 AUD            | \$535.90 AUD |
| boonp          | <ul> <li>Schedule Lines</li> </ul>    |                                     |                             |                    |                       |                                                                                                    |                           |              |
|                | Current Order Stat                    | tus                                 |                             |                    |                       |                                                                                                    |                           |              |
|                |                                       | 7.0 Unconfirmed                     |                             |                    |                       |                                                                                                    |                           |              |
|                | Confirm: 7                            |                                     | Backorder:                  |                    |                       |                                                                                                    |                           | Details      |
|                |                                       |                                     |                             |                    | ]                     |                                                                                                    |                           |              |
|                | Reject All (i)                        |                                     |                             |                    |                       |                                                                                                    |                           |              |
|                | Confirm Based on                      | Schedule Lines                      |                             |                    |                       | _                                                                                                    |                           |              |
|                | A second                              | and the second                      | - advantation               | A/F                | and the second second | and the second second s | tern and the second state | and a survey |

## **Order Confirmation – Update Line Item – Need By Date Adjustment**

| 4. Enter the Est. Delivery Date                                                                                                    |                          |                                                                          |                                                                  |                                                                                                 |                                               |             |                |              |                |                | ок Са        |
|----------------------------------------------------------------------------------------------------|--------------------------|--------------------------------------------------------------------------|------------------------------------------------------------------|-------------------------------------------------------------------------------------------------|-----------------------------------------------|-------------|----------------|--------------|----------------|----------------|--------------|
| for the backordered items                                                                                                    | Line #                   |                                                                          | Part #                                                           | Customer Part #                                                                                 | Qty                                           | Unit        | Need By        | Unit Price   | Subtotal       | Tax            | Customer L   |
| 5. Click on <b>OK</b>                                                                                                    | 10<br>Descrip<br>New Ord | tion: BAR,RD,CC                                                          | 1014831<br>DRED,BEARING BRO                                      | AM0267710<br>ONZE,1-1/2IN ID,3                                                                  | 6.0                                           | EA 🛈        | 15 Mar 2019    | \$245.33 AUD | \$1,471.98 AUD | \$147.20 AUD   | A810         |
| Screen displays the<br>information against the line<br>item                                                                                   |                          |                                                                          | E                                                                | Est. Shipping Date:<br>Est. Delivery Date:<br>Unit Price:                                       | 31 Mar 2019<br>\$250.86 AUD                   |             | 3              |              |                |                |              |
| Repeat for other items if<br>required                                                                                                    |                          |                                                                          | F                                                                | Price Unit Quantity:* Unit Conversion:* Price Unit:*                                            | 1<br>1<br>EA ①                                |             |                |              |                |                |              |
| <b>Note:</b> The total of a line item on<br>a purchase order <b><i>MUST</i></b> be fully<br>confirmed before items are<br>shipped or invoiced |                          |                                                                          | F                                                                | Supplier Part:<br>Supplier Batch ID:<br>Description: I<br>Pricing Description:<br>Subtotal: ① S | 1014831<br>BAR,RD,CORED,BEA<br>\$1,471.98 AUD | RING BRONZI | E,1-1/2IN ID,3 |              |                |                |              |
| 6. Click on <b>Next</b>                                                                                                    | Line #                   | Part #                                                                   | Customer                                                         | Part #                                                                                          | Revision Level                                | Qty (Uni    | t) Need By     |              | Unit Price     | Subtotal       | Tax          |
| Refer to Slide 48, Finalise<br>Order Confirmation                                                                                             | Descrip                  | 1042495<br>tion: PLATE,WEA<br>> Schedule Lines<br>Current Order :<br>7.0 | AM027747<br>AR,STEEL,HARDOX<br>s<br>Status<br>Confirmed (Estimat | 73<br>450,8MM THK X 25<br>tted Delivery Date: 19 I                                              | Mar 2019 )                                    | 7.0 (EA)    | (i) 15 Mar 2   | 2019 \$7     | 65.57 AUD      | \$5,358.99 AUD | \$535.90 AUD |
|                                                                                                    |                          | Confirm:                                                                 |                                                                  | 7                                                                                               | Backorder:                                    |             |                |              | Deta           | is (i)         |              |
|                                                                                                    | 30                       | Confirm Based                                                            | on Schedule Lines                                                |                                                                                                 | ·····                                         | 1.1         | 1 31 Jul 2     | 12. J. J     | \$0.05 ALID    | SO 15 AUD      | 50.01 P      |

## **Order Confirmation – Update Line Items – Reject Line Item**

- After selecting UPDATE
   LINE ITEMS the Confirming
   PO screen is displayed
- 1. Scroll down to Line Items
- 2. Click on Reject All
- Screen displays the Reject Item selection screen

**Note:** Each item on the purchase order and in the order confirmation will have a Reject All. Reject All does not reject all the different line items only the line item you are working on

| Confirming PO                  |          |                   |                              |                |            |                 |                | Exit           | Next              |                   |
|--------------------------------|----------|-------------------|------------------------------|----------------|------------|-----------------|----------------|----------------|-------------------|-------------------|
| 1 Confirm Entire<br>Order      | e<br>▼ ( | Order Confirmatio | on Header                    |                |            |                 |                | * Indicate     | es required field |                   |
| 2 Review Order<br>Confirmation | Line     | Items             |                              |                |            |                 |                |                |                   |                   |
|                                | Line #   | Part #            | Customer Part #              | Revision Level | Qty (Unit) | Need By         | Unit Price     | Subtotal       | Tax               | Customer Location |
|                                | 10       | 1014831           | AM0267710                    |                | 6.0 (EA) i | 15 Mar 2019     | \$245.33 AUD   | \$1,471.98 AUD | \$147.20 AUD      |                   |
|                                | Descrip  | otion: BAR,RD,COF | RED, BEARING BRONZE, 1-1/2IN | ID,3           |            |                 |                |                |                   |                   |
|                                |          | Current Order St  | tatus                        |                |            |                 |                |                |                   |                   |
|                                |          |                   | 6.0 Unconfirmed              |                |            |                 |                |                |                   |                   |
|                                |          | Confirm:          |                              | Backorder:     |            |                 |                | D              | etails            |                   |
|                                | 20       | Reject All (1)    | on Schedule Lines            |                |            | M. er te med al | A 0705 57 1117 | A              |                   | distant, with     |
|                                |          | , in starting     |                              |                | (E)        | Jenar in        |                | CP40D2         |                   |                   |
|                                | 30       | 3616B01587        |                              |                | 1.0 (EA) 🛈 | 31 Jul 2019     | \$0.05 AUD     | \$0.05 AUD     | \$0.01 AUD        |                   |
|                                | Descrip  | Schedule Lines    | AT,SPLIT COLLAR,DIPPER 86Y   | ARD            |            |                 |                |                |                   |                   |
|                                |          | Current Order St  | tatus                        |                |            |                 |                |                |                   |                   |
|                                |          |                   | 1.0 Unconfirmed              |                |            |                 |                |                |                   |                   |
|                                |          | Confirm:          |                              | Backorder:     |            |                 |                | D              | etails i          |                   |
|                                |          | Reject All (i)    | 2                            |                |            |                 |                |                |                   |                   |
|                                |          | Confirm Based     | on Schedule Lines            |                |            |                 |                |                |                   |                   |

## **Order Confirmation – Update Line Items – Reject Line Item cont.**

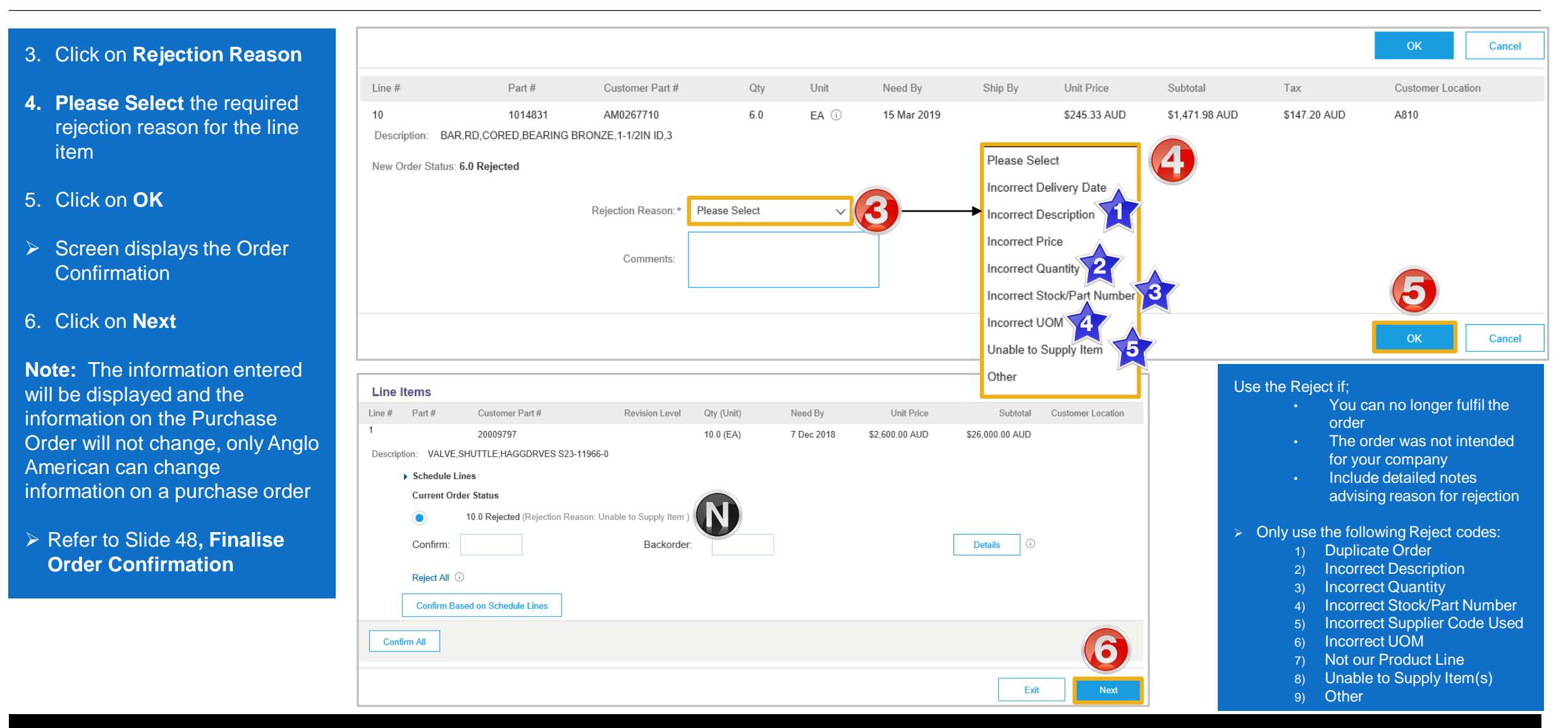

## **Order Confirmation – Reject Entire Order**

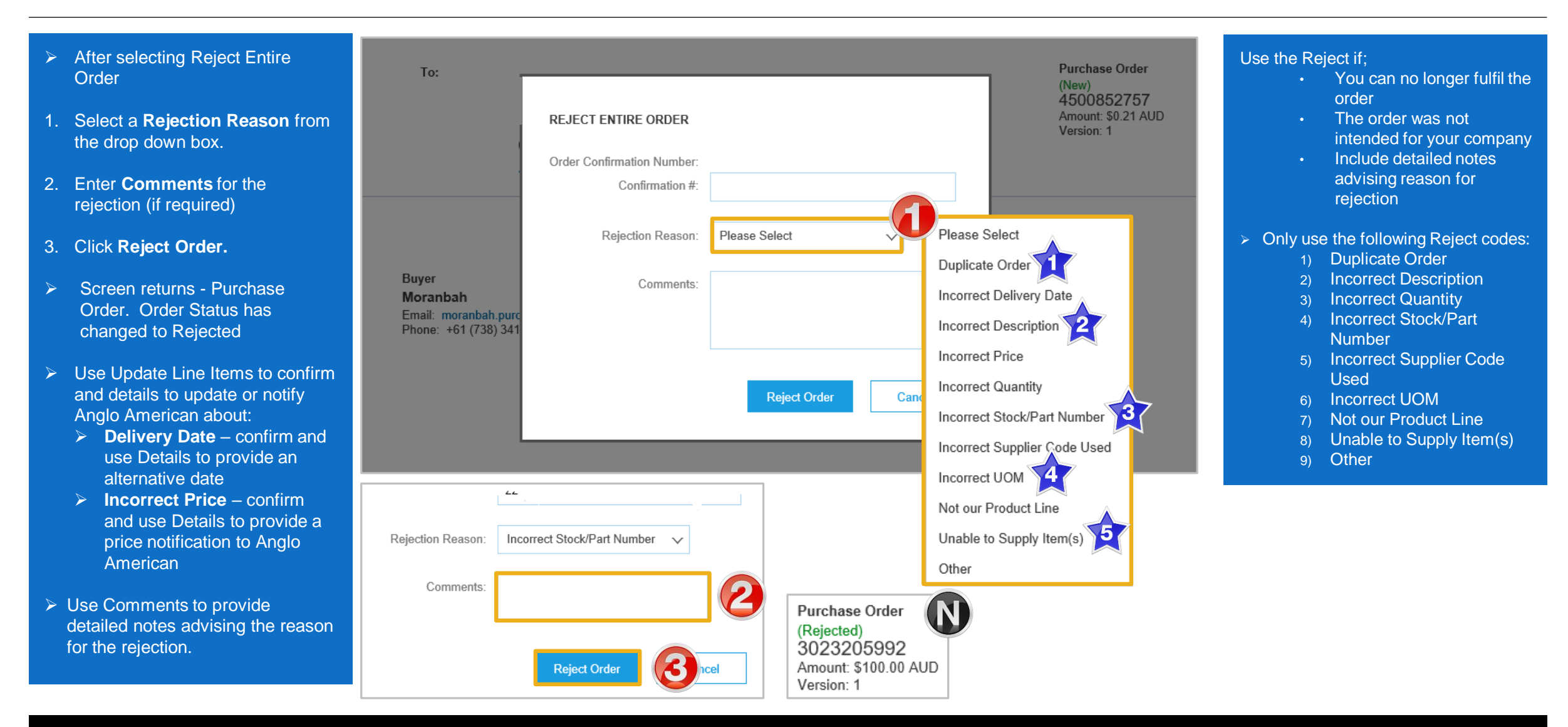

## **Finalise Order Confirmation**

| The Review Confirmation<br>screen is displayed                                                                                        | Confirming PO            |                                                       |                                                            |                                        |                                                |                        |                           | Previous S               | ubmit Exit                                                                    |
|----------------------------------------------------------------------------------------------------|--------------------------|-------------------------------------------------------|------------------------------------------------------------|----------------------------------------|------------------------------------------------|------------------------|---------------------------|--------------------------|-------------------------------------------------------------------------------|
| Review if required                                                                                                    | 1 Update Item<br>Status  |                                                       |                                                            | Confirm<br>Supplier Ref<br>Est Deliver | ation #: OC6664<br>erence:<br>v Date: 21 Nov 2 | 7774-1                 |                           |                          | J                                                                             |
| . Click on <b>Submit</b>                                                                                                    | 2 Review<br>Confirmation | Line Items                                            |                                                            |                                        | ,                                              |                        |                           |                          |                                                                               |
| Screen displays the<br>Purchase Order                                                                                                 |                          | Line # Part #                                         | Customer Part #                                            | Revision Level                         | Qty (Unit)<br>10.0 (EA)                        | Need By<br>26 Oct 2018 | Unit Price<br>\$10.00 AUD | Subtotal<br>\$100.00 AUD | Customer Location                                                             |
| <ul> <li>The Status of the Purchase<br/>order will display Partially<br/>Once goods arrive confirm<br/>the remaining total</li> </ul> |                          | Description: test<br>Schedule<br>Current (<br>5 Confi | e <b>Lines</b><br>Drder Status:<br>rmed With New Date (Est | imated Delivery Date: 2                | 1 Nov 2018 )                                   |                        |                           |                          |                                                                               |
| Click on <b>Done</b> to return to<br>the Inbox, Orders and<br>Releases screen                                                         | Purchase Order: 300      | 00962633                                              |                                                            |                                        |                                                |                        |                           |                          | Done                                                                          |
|                                                                                                    | Create Order Confirmatio | on 🔻 📵 Create S                                       | ihip Notice                                                | eate Invoice 🔻 H                       | ide ∣ Print - ∣                                | Download PDF           | Download CSV              | Resend                   |                                                                               |
|                                                                                                    | Order Detail Order I     | History                                               |                                                            |                                        |                                                |                        |                           |                          |                                                                               |
|                                                                                                    |                          |                                                       |                                                            |                                        |                                                |                        |                           |                          | Purchase Order<br>(Confirmed)<br>3000962416<br>Amount: \$130.00<br>Version: 1 |

## **Locating sent Order Confirmations**

- From the Dashboard or Homepage
- 1. Click on Outbox
- Screen displays Invoices
- 2. Select Order Confirmation
- Screen displays the list of sent Order Confirmations to Anglo American

| Ariba    | Supply      | y Chain Collabor   | ation          |                     |                        |          |                         | Company Setting | gs ▼                |   |
|----------|-------------|--------------------|----------------|---------------------|------------------------|----------|-------------------------|-----------------|---------------------|---|
| HOME     | INBOX       | оитвох             | ENABLEMENT T   | ASKS REPORTS        | 'S UPLOAD/DOWNLOAD     | MESSAGES | CSV Doc                 | suments 🗸       | Create <del>-</del> |   |
| nvoices  | Order Cont  | firmations Notices | Service Sheets | Extended Collaborat | tion Archived Invoices | More     |                         |                 |                     |   |
| Order C  | onfirmati   | ions               |                |                     |                        |          |                         |                 |                     |   |
| Sear     | rch Filters | 3                  |                |                     |                        |          |                         |                 |                     |   |
| Order (  | Confirmat   | tions (346)        |                |                     |                        |          |                         | Page 1          | ~ »                 |   |
|          | Co          | onfirmation ID     | Custo          | ner                 | Order #                | E        | Date                    | Status          |                     |   |
|          | 88          | 35_Conf            | Anglo          | American - TEST     | 450086883              | 5 1      | 18 Mar 2019 7:20:14 PM  | Acknowledged    |                     | 3 |
| <b>N</b> | 88:         | 30                 | Anglo          | American - TEST     | 450086883              | 0 1      | 18 Mar 2019 5:00:40 PM  | Acknowledged    |                     |   |
|          | 45          | 00853082           | Anglo          | American - TEST     | 450085308              | 2 1      | 15 Mar 2019 10:22:19 AM | Acknowledged    |                     |   |
|          | 45          | 00853076confirm    | Anglo          | American - TEST     | 450085307              | 6 1      | 15 Mar 2019 10:14:50 AM | Acknowledged    |                     |   |
|          | 45          | 00853078confirm    | Anglo          | American - TEST     | 450085307              | 8 1      | 15 Mar 2019 10:13:36 AM | Acknowledged    |                     |   |
|          | Co          | onf_6543           | Anglo          | American - TEST     | 450085307              | 1 1      | 15 Mar 2019 8:39:10 AM  | Acknowledged    |                     |   |
|          | Co          | onf_345678         | Anglo          | American - TEST     | 450085306              | 8 1      | 15 Mar 2019 8:25:27 AM  | Acknowledged    |                     |   |
|          | 30          | 62_Conf            | Anglo          | American - TEST     | 450085306              | 2 1      | 15 Mar 2019 8:09:55 AM  | Acknowledged    |                     |   |
|          | 30          | 60_Conf            | Anglo          | American - TEST     | 450085306              | 0 1      | 15 Mar 2019 7:55:06 AM  | Acknowledged    |                     |   |
|          | Co          | onf_4563           | Anglo          | American - TEST     | 450085305              | 8 1      | 15 Mar 2019 7:42:50 AM  | Acknowledged    |                     |   |

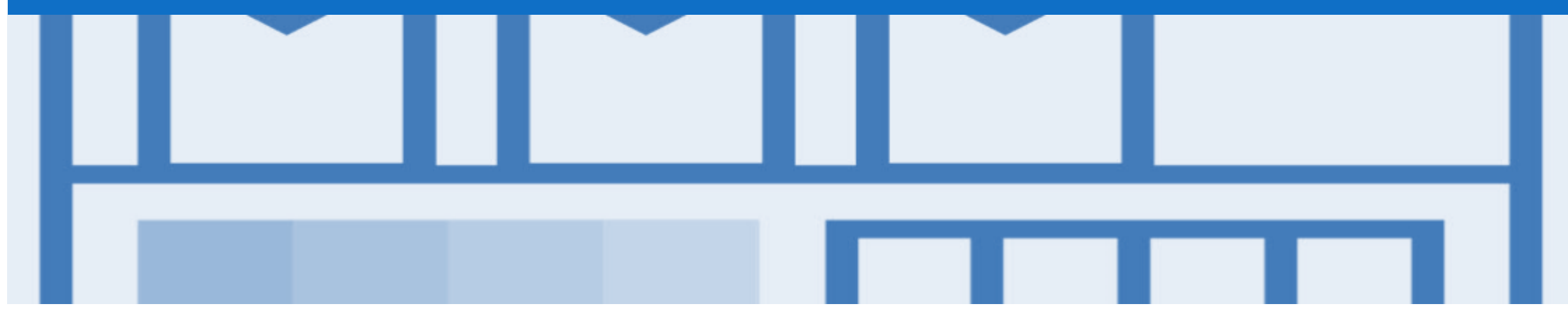

## Inquiries

- Order Inquiries are sent by Anglo American to request information on an overdue Purchase Order
- Inquiries can be accessed:
  - Via the Orders and Releases Screen
  - Via the Inquiries Tab
- All Inquiry Purchase Orders are required to be **Confirmed**

### Locate Purchase Order Inquiries – Via Order and Releases Screen

- From the Dashboard or Homepage
- 1. Click on Inbox
- Screen displays Orders and Releases
- 2. Locate the **Inquiries** column, locate the required inquiry Purchase Order
- 3. Click on the inquiry number
- Screen displays the Inquiry

| Ariba      | Supply         | y Chain Colla          | aborat  | tion                |            |          |                    |             |              |               |         | Company Sett | ings 🔻    |
|------------|----------------|------------------------|---------|---------------------|------------|----------|--------------------|-------------|--------------|---------------|---------|--------------|-----------|
| HOME       | INBOX          | CATAL                  | OGS E   | ENABLEMENT TASKS    | REP        | ORTS     | UPLOAD/DOWNLOAD    | MESSAGES    |              | CSV Do        | ocument | s <b>v</b>   | Create 🗸  |
| Orders and | Releases       | Extended Collaboration | Time &  | & Expense Sheets    | Early Payr | nents    | Scheduled Payments | Remittances | More         |               |         |              |           |
| Orders     | and Rele       | ases                   |         |                     |            |          |                    |             |              |               |         |              |           |
|            |                |                        |         |                     |            |          |                    |             |              |               |         |              |           |
| Orde       | ers and Releas | es Items to Confirm    | Items t | o Ship Return Ite   | ems        |          |                    |             |              |               |         |              |           |
|            |                |                        |         |                     |            |          |                    |             |              |               |         |              |           |
|            |                |                        |         |                     |            |          |                    |             |              |               |         |              |           |
| ► Se       | arch Filters   | 6                      |         |                     |            |          |                    |             |              |               |         |              |           |
|            |                |                        |         |                     |            |          |                    |             |              |               |         |              |           |
| Orde       | s and Rele     | eases (100+)           |         |                     | _          |          |                    |             |              |               |         | Page 1       | ✓ 》 ■     |
|            | Туре           | Order Number           | Ver     | Customer            | I          | nquiries | Amount             | Date        | Order Status | Amount Invoid | ced     | Revision     | Actions   |
|            | Order          | 4500900884 🖉           | 1       | Anglo American - TE | ST         | 4        | \$8,000.00 AUD     | 10 May 2019 | New          | \$0.00        | AUD     | Original     | Actions - |
|            | Order          | 4500900882 🖉           | 1       | Anglo American - TE | ST         | 2        | \$8,000.00 AUD     | 10 May 2019 | New          | \$0.00        | AUD     | Original     | Actions - |
|            | Order          | 4500900883 🖉           | 1       | Anglo American - TE | ST         | 2        | 0.00 AUD           | 10 May 2019 | Confirmed    | \$0.00        | AUD     | Original     | Actions - |
|            | Order          | 4500900886 🖉           | 1       | Anglo American - TE | ST         | 2        | \$8,000.00 AUD     | 10 May 2019 | New          | \$0.00        | AUD     | Original     | Actions - |
|            | Order          | 4500869430 @           | 1       | Anglo American - TE | ST         |          | \$1,000.00 AUD     | 26 Apr 2019 | New          | \$0.00        | AUD     | Original     | Actions - |
|            | Order          | 4500869431 @           | 1       | Anglo American - TE | ST         |          | \$1,000.00 AUD     | 26 Apr 2019 | New          | \$0.00        | AUD     | Original     | Actions - |
| $\bigcirc$ | Order          | 4500900580 @           | 1       | Anglo American - TE | ST         |          | \$98.10 AUD        | 26 Apr 2019 | Invoiced     | \$98.10       | AUD     | Original     | Actions - |
|            | Order          | 4500869437 @           | 1       | Anglo American - TE | ST         |          | \$1,000.00 AUD     | 26 Apr 2019 | New          | \$0.00        | AUD     | Original     | Actions - |
|            |                |                        |         |                     |            |          |                    |             |              |               |         |              |           |

## **Locate Purchase Order Inquiries – Via Inquiries Tab**

- From the Dashboard or Homepage
- 1. Click on **Inbox**
- 2. Click on Inquiries
- If the Inquiries tab is not displayed:
  - 1) Click on More
  - 2) Select Inquiries
- The screen displays a list of all Purchase Order inquiries from Anglo American
- 3. Locate and open the required Inquiry

**Note**: Inquiry numbers are the same as the Purchase Order number

Screen displays the Purchase Order with the Inquiry

| Ariba Suppl         | y Chain Collabo        | oration               |                |                     |            |                           | Compar             | ny Settings <del>▼</del> |
|---------------------|------------------------|-----------------------|----------------|---------------------|------------|---------------------------|--------------------|--------------------------|
|                     |                        | ENABLEMENT TASKS      | REPORTS        | UPLOAD/DOWNLOAD     |            | s                         | CSV Documents ▼    | Create 🗸                 |
| Orders and Releases | Extended Collaboration | Time & Expense Sheets | Early Payments | Scheduled Payments  | Inquiries  | More                      |                    |                          |
| Inquiries           |                        |                       |                |                     |            | Orders and Releases       |                    |                          |
|                     |                        |                       |                |                     |            | Extended Collaboration    |                    |                          |
| Search Filter       | S                      |                       |                |                     |            | Time & Expense Sheets     |                    |                          |
|                     |                        |                       |                |                     |            | Early Payments            |                    |                          |
| Inquiries           |                        |                       |                |                     |            | Scheduled Payments        | Page               | 1 v 🔊 📰                  |
|                     | Inquiry #              | Customer              |                |                     | Order #    | Remittances               |                    | Status                   |
| 2                   | 4500868829 ◄           |                       | EST            |                     | 4500868829 | Notifications             | 2019 7:55:38 PM    | Sent                     |
|                     | 4500868830             | Anglo American - T    | EST            |                     | 4500868830 | Receipts<br>Pending Queue | 2019 7:54:26 PM    | Sent                     |
| 2                   | 4500868831             | Anglo American - T    | EST            |                     | 4500868831 | Product Activity          | 2019 7:53:25 PM    | Sent                     |
| 2                   | 4500868829             | Anglo American - T    | EST            |                     | 4500868829 | ✓ Inquiries               | 2 319 7:52:42 PM   | Sent                     |
| <b>2</b>            | 4500868836             | Anglo American - T    | EST            |                     | 4500868836 | 18 Ma                     | ar 2019 6:58:45 PM | Sent                     |
| <b>2</b>            | 4500868835             | Anglo American - T    | EST            |                     | 4500868835 | 18 Ma                     | ar 2019 6:56:38 PM | Sent                     |
|                     | 58834                  | Anglo Amerida T       | EST            | المحمد الله المصدون | 1500008834 | 18 Ma                     | ar 7 9 6:55 1 0    | nt. A second             |

### **Purchase Order Inquiry – Header Level**

- Screen displays the Purchase Order Inquiry
- Locate and determine the nature of the inquiry
- Review the Inquiry details
- Use the Order History Tab to view the Purchase Order details

**Note:** The Reply is greyed out as Anglo American does not allow suppliers to reply to Inquiries

| Create Order Confirmation                                                                                                    | eate Invoice 🔻 Hide   Print 🗸   Download PDF   Export cXML         | Download CSV   Resend |
|----------------------------------------------------------------------------------------------------|--------------------------------------------------------------------|-----------------------|
| Order Detail Inquiry Detail (2) Or                                                                                                    | rder History                                                       |                       |
| Anglo American - TEST does not accept ing<br>Reply                                                                                                    | quiry replies.                                                     |                       |
|                                                                                                    | You are viewing all inquiries that are: <ul> <li>Active</li> </ul> | Inactive              |
| quiries on the entire order                                                                                                    |                                                                    |                       |
|                                                                                                    |                                                                    |                       |
| nquiry request 4500868834<br>Anglo American - TEST sent this Inquiry on 18 N<br>Please provide a status update for order numbe                                                                            | Nar 2019 6:55:04 PM<br>er 4500868834                               |                       |
| nguiny request:4500868834<br>Anglo American - TEST sent this Inquiry on 18 N<br>Please provide a status update for order numbe                                                                            | Nar 2019 6:55:04 PM<br>er 4500868834                               |                       |
| nguiny request 4500868834<br>Anglo American - TEST sent this Inquiry on 18 N<br>Please provide a status update for order numbe<br>Line Items<br>Line # Part #                                             | Mar 2019 6:55:04 PM<br>er 4500868834                               |                       |
| nguiry request 4500868834<br>Anglo American - TEST sent this Inquiry on 18 M<br>Please provide a status update for order numbe<br>Line Items<br>Line # Part #<br>10<br>Description: Testing Order Inquiry | Nar 2019 6:55:04 PM<br>er 4500868834                               |                       |

## **Purchase Order Inquiry – Line Item Level**

| ≻       | Determine the Status of the                                                                                                    | Line Items                                                  |                                                                                                    |                                              |                                                                                                    |                                                                                                    |
|---------|----------------------------------------------------------------------------------------------------|-------------------------------------------------------------|----------------------------------------------------------------------------------------------------|----------------------------------------------|----------------------------------------------------------------------------------------------------|----------------------------------------------------------------------------------------------------|
|         | Line items                                                                                                    | Line # Part #                                               |                                                                                                    |                                              |                                                                                                    |                                                                                                    |
|         | <ul> <li>Where requested by Anglo American, confirm the purchase order</li> <li>Each Line Item will have inquiry information</li> <li>10 Description: Order Inquiry</li> <li>Description: Order Inquiry</li> <li>Under the Description: Order Inquiry</li> <li>Description: Order Inquiry</li> <li>Description: Order Inquiry</li> </ul> | 10<br>Description:                                          | 10<br>Description: Order Inquiry                                                                                                    |                                              | 10                                                                                                    | Inquiry request:4500852837<br>Anglo American - TEST sent this Inquiry on 13 Mar 2019 1:51:22 AM<br>Please provide a status update for order number 4500852837 and line item number 00010 |
| ≻       |                                                                                                    | Order Inquiry<br>10.0 (AU) ①<br>11 Mar 2019<br>\$100.00 AUD | Inquiry request:4500852837<br>Anglo American - TEST sent this Inquiry on 13 Mar 2019 1:36:33 AM<br>Please provide a status update for order number 4500852837 and line item number 00010 |                                              |                                                                                                    |                                                                                                    |
| $\succ$ | Refer to Slide 37, Begin an                                                                                                    |                                                             |                                                                                                    | Sub Lotal:                                   | \$1,000.00 AUD                                                                                                    |                                                                                                    |
|         | Order Confirmation                                                                                                    | <b>20</b><br>Description:                                   | Order Inquiry                                                                                                    |                                              |                                                                                                    |                                                                                                    |
|         |                                                                                                    |                                                             | Line #:<br>Part #:<br>Description:                                                                                                    | 20<br>Order Inquiry                          | Inquiry request:4500852837<br>Anglo American - TEST sent this Inquiry on 13 Mar 2019 1:51:22 AM<br>Please provide a status update for order number 4500852837 and line item number 00020 |                                                                                                    |
|         |                                                                                                    |                                                             |                                                                                                    | Quantity:<br>Need by:<br>Price:<br>SubTotal: | 10.0 (AU) ①<br>11 Mar 2019<br>\$100.00 AUD<br>\$1,000.00 AUD                                                                                                    | Inquiry request:4500852837<br>Anglo American - TEST sent this Inquiry on 13 Mar 2019 1:36:33 AM<br>Please provide a status update for order number 4500852837 and line item number 00020 |
|         |                                                                                                    | Create Order C                                              | Confirmation 🔻                                                                                                    | Create Invoice 🔻                             | Hide   Print +   Download PDF   Download CSV                                                                                                    | Resend                                                                                                    |
|         |                                                                                                    |                                                             |                                                                                                    |                                              |                                                                                                    | Done                                                                                                    |

## **Purchase Order Inquiry – History Tab**

- The History Tab provides information about the Purchase Order
  - 1) The Inquiry Detail Tab
  - 2) Order Details Tab
  - 3) Done to return to the selection screen

| ırchase Or   | rder: 4500900883                                      | 3                                                                       |               |                         |                                         | Done                                                                                           |
|--------------|-------------------------------------------------------|-------------------------------------------------------------------------|---------------|-------------------------|-----------------------------------------|------------------------------------------------------------------------------------------------|
| Order Detail | Inquiry Detail (2)                                    | Order History                                                           |               |                         |                                         | 3                                                                                              |
| 2            | Purchase<br>Order 5<br>Submitte                       | Order: 4500900883<br>Status: Confirmed<br>ed On: 10 May 2019 8:00:00 PM | GMT+10:00     |                         | From Customer: An<br>Routing Status: Ac | glo American - TEST<br>mowledged                                                               |
| listory      |                                                       |                                                                         |               |                         |                                         |                                                                                                |
| Status       | Commen                                                | ts                                                                      |               | Changed By              |                                         | Date and Time                                                                                  |
|              | The order                                             | r was queued.                                                           |               | PropogationProcessor-12 | 24996056                                | 10 May 2019 6:39:39 PM                                                                         |
|              | Email ord                                             | der was sent to thabi.n.jiyane@ac                                       | centure.com.  | ANPODispatcher-125007   | 7021                                    | 10 May 2019 6:39:44 PM                                                                         |
| Sent         | Email order was sent to thabi.n.jiyane@accenture.com. |                                                                         |               | OrderDispatcher - Email | 10 May 2019 6:39:44 PM                  |                                                                                                |
| Confirmed    | Untitled 0                                            | 06/03/2019                                                              |               | Jen Williams            |                                         | 3 Jun 2019 11:48:14 AM                                                                         |
| ine Items.   |                                                       |                                                                         |               |                         |                                         |                                                                                                |
| Line #       | Part #                                                | Customer Part #                                                         | Qty (Unit)    | Need By                 | Price                                   | Subtotal                                                                                       |
| 10           |                                                       |                                                                         | 10.0 (EA) (i) | 13 Apr 2019             | \$800.00 AUD                            | \$8,000.00 AUD                                                                                 |
| Description  | n: Testing OI                                         |                                                                         |               |                         |                                         |                                                                                                |
| 9            | Status                                                |                                                                         |               |                         |                                         |                                                                                                |
|              | 10 Confirmed As Is                                    | (Estimated Delivery Date: 13 Ap                                         | r 2019)       |                         |                                         |                                                                                                |
| C            | Control Keys                                          |                                                                         |               |                         |                                         |                                                                                                |
|              |                                                       |                                                                         |               |                         |                                         | Sub-total: \$8,000.00 AUE<br>Est. Total Tax: \$ 800.00 AUE<br>Est. Grand Total: \$8,800.00 AUE |

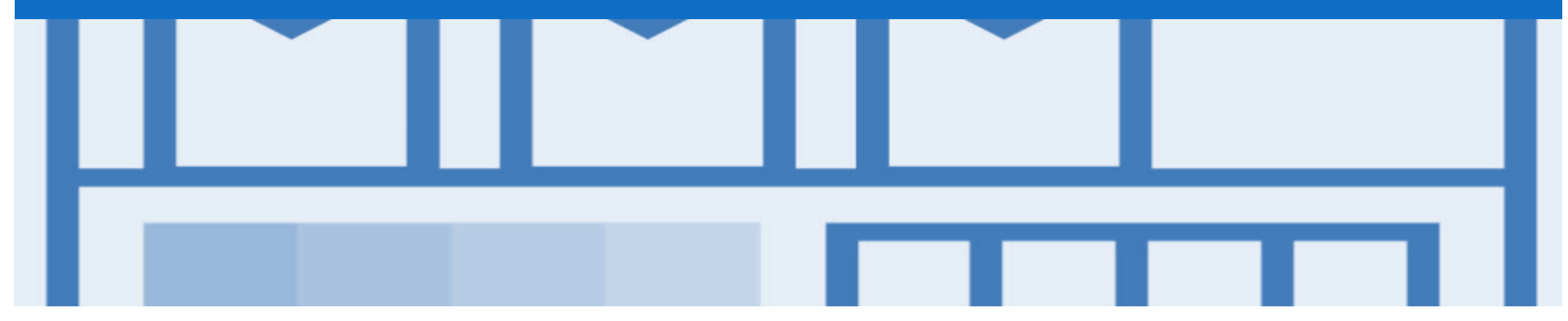

## Receipts

- Receipts are for information only
- Receipts provide information about what goods have been received by Anglo American

### **Locating Receipts**

- From the Dashboard or Homepage
- 1. Click on **Inbox**
- 2. Select **Receipts**, if it is not displayed:
  - 1) Click on More
  - 2) Select **Receipts**
- The Receipts screen is displayed
- 3. Select the required **Receipt**

**Note:** The Receipt number is generated by Anglo American

> The Receipt is displayed

| Ariba Su        | upply Chain Collab           | ooration                          |                                 |                               | Company Settings <del>v</del> |
|-----------------|------------------------------|-----------------------------------|---------------------------------|-------------------------------|-------------------------------|
| HOME            |                              | SS ENABLEMENT TASKS REPORT        |                                 | ES CSV Doc                    | uments 🗸 Create 🗸             |
| Orders and Rele | eases Extended Collaboration | Time & Expense Sheets Early Payme | nts Scheduled Payments Receipts | More                          |                               |
| Receipts        |                              |                                   |                                 | Orders and Releases           |                               |
|                 |                              |                                   |                                 | Extended Collaboration        |                               |
| Search          | Filters                      |                                   |                                 | Time & Expense Sheets         |                               |
|                 |                              |                                   |                                 | Early Payments                |                               |
| Receipts        | (127)                        |                                   |                                 | Scheduled Payments            | Page 1 🗸 Ъ 📰                  |
|                 | Receipt Number               | Reference                         | Customer                        | Remittances                   | Routing Status                |
|                 | AU0450016634852019           | 4500868835                        | Anglo American - TEST           | Notifications                 | Sent                          |
|                 | AU8150016370622019           | T03795                            | Anglo American - TEST           | Pending Queue                 | Sent                          |
|                 | AU0450016634842019           | 4500868830                        | Anglo American - TEST           | Product Activity 9 5:43:16 PM | Sent                          |
|                 | AU0450016369772019           | 4500853068                        | Anglo American - TEST           | Inquiries 9 8:24:05 AM        | Sent                          |
|                 | AU0450016369722019           | 4500853062                        | Anglo American - TEST           | 15 Mar 2019 8:16:45 AM        | Sent                          |
|                 | AU0450016369712019           | 4500853060                        | Anglo American - TEST           | 15 Mar 2019 7:59:46 AM        | Sent                          |
|                 | AU0450016369692019           | 4500853058                        | Anglo American - TEST           | 15 Mar 2019 7:54:51 AM        | Sent                          |
|                 | AU0450016369592019           | 4500853054                        | Anglo American - TEST           | 15 Mar 2019 7:18:20 AM        | Sent                          |
|                 | AU0450016369482019           | 4500853051                        | Anglo American - TEST           | 15 Mar 2019 6:45:46 AM        | Sent                          |
|                 | AU0450016368662019           | 4500853014                        | Anglo American - TEST           | 14 Mar 2019 10:50:16 PM       | Sent                          |

## **Reviewing a Receipt**

#### > The receipt is displayed

- The Receipt Number is generated by Anglo American
- Related Documents will open the Purchase Order
- The History Tab provides information about the Receipt
- Information cannot be adjusted
- Processes cannot be performed from a Receipt

| Receipt: AU0450016369722019                                                     |                                                                                                    |                                                 |                                                                                                    |  |  |  |
|---------------------------------------------------------------------------------|----------------------------------------------------------------------------------------------------|-------------------------------------------------|----------------------------------------------------------------------------------------------------|--|--|--|
| Print   Export cXML                                                             |                                                                                                    |                                                 |                                                                                                    |  |  |  |
| Detail History                                                                  |                                                                                                    |                                                 |                                                                                                    |  |  |  |
| From:<br>Anglo American - TEST<br>Pty Limited<br>Brisbane QLD 4001<br>Australia | То:                                                                                                    |                                                 | Receipt:<br>Receipt #: AU0450016369722019<br>Receipt Date: 15 Mar 2019<br>Routing Status: Sent<br>Related Documents: 450085306 |  |  |  |
| Item Order Line Num                                                             | ber Part # Customer Part # Batch #                                                                           | Customer Batch # Packing Slip ID Packing Slip D | Date Qty (Unit) Delivery Address Type Unit Rate Amount Status                                                                  |  |  |  |
| Purchase Order: 4500853062                                                      | (Closed For Receiving)                                                                                       |                                                 |                                                                                                    |  |  |  |
| 1 10<br>Description:                                                            | AM0288153                                                                                                    | 3062_GR                                         | 11.0 EA 🕕 Not Specified Received                                                                                               |  |  |  |
| 2 20<br>Description:                                                            | AM0288153                                                                                                    | 3062_GR                                         | 10.0 EA 🕕 Not Specified Received                                                                                               |  |  |  |
| Receipt: AU04500                                                                | 16369722019                                                                                                  |                                                 | Done                                                                                                    |  |  |  |
| Detail History                                                                  |                                                                                                    |                                                 |                                                                                                    |  |  |  |
| Rec                                                                             | Receipt: AU0450016369722019<br>Routing Status: Sent<br>ived By Ariba Network On: 15 Mar 2019 8:16:45 AM GMT+ | 11:00                                           | From: Anglo American - TEST                                                                                                    |  |  |  |
| History                                                                         |                                                                                                    |                                                 |                                                                                                    |  |  |  |
| Status                                                                          | Comments                                                                                                    | Changed By                                      | Date and Time                                                                                                    |  |  |  |
|                                                                                 | ReceiptRequest Queued                                                                                        | Receipt Request Handler                         | 15 Mar 2019 8:16:46 AM                                                                                                    |  |  |  |
| Sent                                                                            | Sent document to Inbox.                                                                                      | ANCXMLOutDispatcher-125032010                   | 15 Mar 2019 8:16:47 AM                                                                                                    |  |  |  |
|                                                                                 |                                                                                                    |                                                 |                                                                                                    |  |  |  |

|  |  | Г |  |
|--|--|---|--|

# Support

| Support Type                                                                                                    | Description                                                                                                    |
|----------------------------------------------------------------------------------------------------|----------------------------------------------------------------------------------------------------|
| Help Centre<br>For all your support needs<br>Note: Support Centre Options are based on your account type and all<br>options may not be available | <ul> <li>Types of Support available:</li> <li>1. User Community</li> <li>2. Ask questions or view documentation</li> <li>3. Email/Live Chat</li> <li>4. Request a call back</li> </ul> |
| Supplier Information Portal<br>(Location of Training Guide/s and Video/s)                                                                        | <ol> <li>On the Home screen</li> <li>Click on Company Settings</li> <li>Click on Customer Relationships</li> <li>Click on Supplier Information Portal</li> </ol>                       |
| Ariba Network Training Request                                                                                                    | E: an.sellertraining.aus@sap.com                                                                                                    |